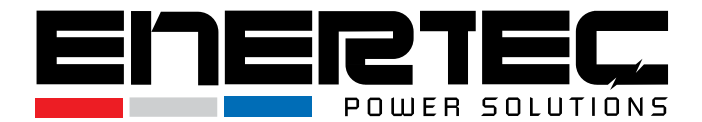

## EP-RT 1-3kVA Convertible Rack / Tower Online Double Conversion AC UPS

#### **User Manual**

Version 2.2

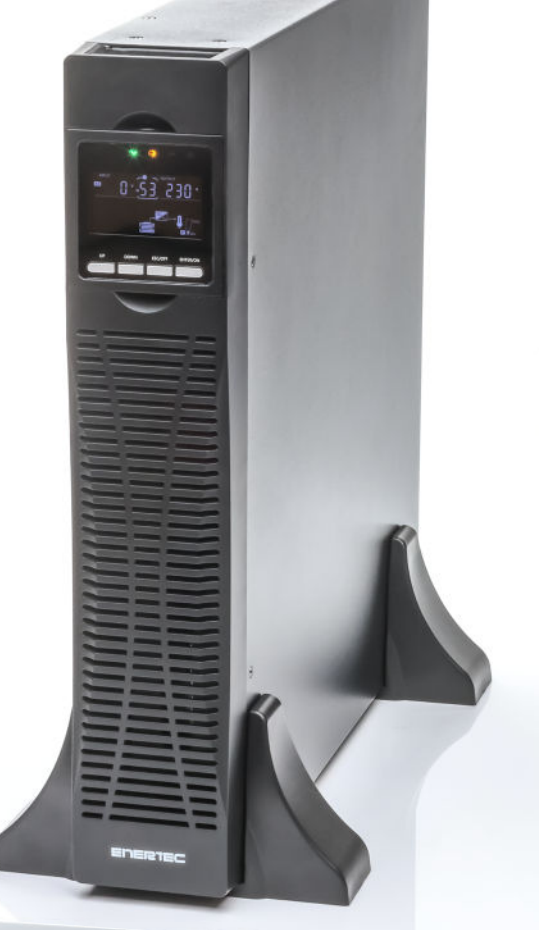

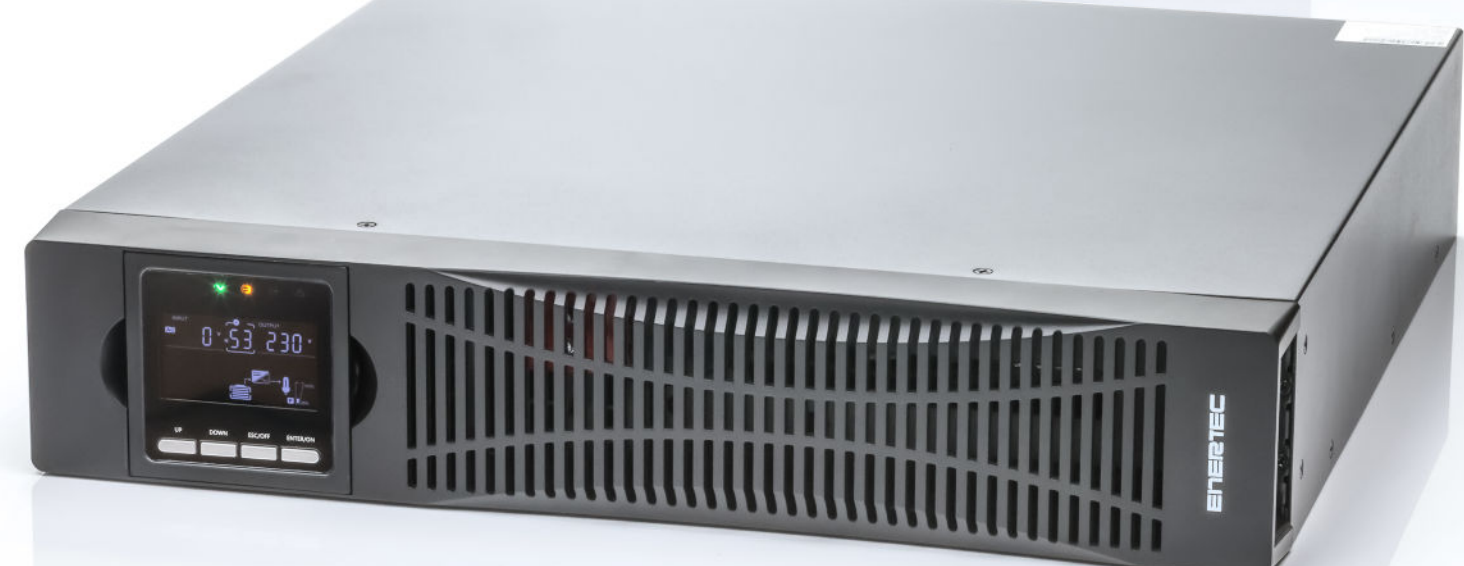

# HELISS

## heliosps.com

Australia sales-au@heliosps.com +61 2 7200 9200 New Zealand sales-nz@heliosps.com +64 9 835 0700 Specifications subject to change. Last Revision: 27 November 2024

Asia sales@heliosps.asia +65 6871 4140

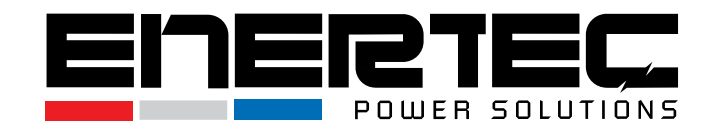

All rights reserved.

The information in this document is subject to change without notice.

## Publish statement

Thank you for purchasing this UPS series.

This UPS is an intelligent, single-phase in/single-phase out, high-frequency online model, designed by our experienced R&D team with years of expertise in UPS technology. With excellent electrical performance, advanced intelligent monitoring, network functionality, and a sleek design, this UPS meets global industry standards. Please read this manual carefully before installation.

It provides essential technical support for operators of this equipment.

For proper disposal of the product or its components, please contact your nearest hazardous waste disposal facility.

Contact the nearest hazardous waste disposal station when the products or components are discarded.

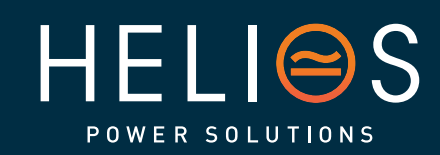

## heliosps.com

AustraliaNew Zealandsales-au@heliosps.comsales-nz@heliosps.com+61 2 7200 9200+64 9 835 0700 Australia

New Zealand

Specifications subject to change. Last Revision: 27 November 2024

sales@heliosps.asia +65 6871 4140

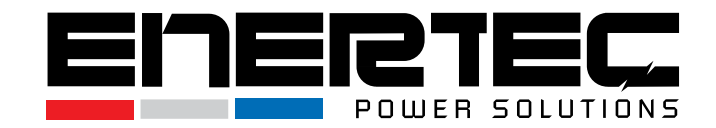

## **Table of Contents**

| 1. | Impo           | Important Safety Warning        |    |  |
|----|----------------|---------------------------------|----|--|
|    | 1-1            | Transportation                  | 3  |  |
|    | 1-2            | Preparation                     | 3  |  |
|    | 1-3            | Installation                    | 3  |  |
|    | 1-4            | Operation                       | 4  |  |
|    | 1-5            | Maintenance, Service and Faults | 4  |  |
|    | 1-6            | Symbols Used In This Guide      | 5  |  |
| 2. | Insta          | llation and Setup               | 5  |  |
|    | 2-1            | Unpacking and Inspection        | 5  |  |
|    | 2-2            | Real panel view                 | 6  |  |
|    | 2-3            | Installing the UPS              | 7  |  |
|    | 2-4            | UPS Startup and Turn Off        | 13 |  |
|    | 2-5            | Configuring Battery Settings    | 14 |  |
|    | 2-6            | Operation and Display Panel     | 15 |  |
| 3. | Oper           | Operations                      |    |  |
|    | 3-1            | Button Operation                | 19 |  |
|    | 3-2            | Setup the UPS                   | 20 |  |
|    | 3-3            | LCD Display                     | 21 |  |
|    | 3-4            | UPS Setting                     | 23 |  |
|    | 3-5            | Alarm or Fault reference code   | 26 |  |
| 4. | Trou           | bleshooting                     | 27 |  |
| 5. | Stora          | ge and Maintenance              | 29 |  |
| 6. | <b>Options</b> |                                 |    |  |
| 7. | Specification  |                                 |    |  |

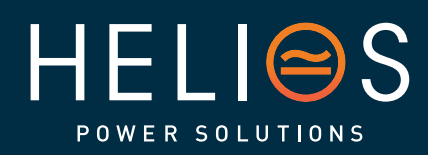

heliosps.com

2

Australia sales-au@heliosps.com +61 2 7200 9200 New Zealand sales-nz@heliosps.com +64 9 835 0700 Specifications subject to change. Last Revision: 27 November 2024

Asia sales@heliosps.asia +65 6871 4140

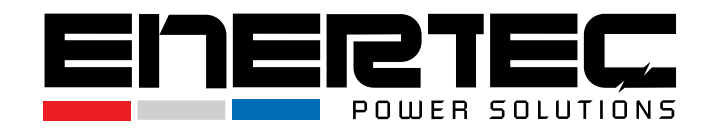

## 1. Important Safety Warning

Important Safety Instructions – Save These Instructions

Please comply with all warnings and operating instructions in this manual strictly. Save this manual properly and read carefully the following instructions before installing the unit. Do not operate this unit before reading through all safety information and operating instructions carefully.

There exists dangerous voltage and high temperature inside the UPS. During the installation, operation and maintenance, please abide the local safety instructions and relative laws, otherwise it will result in personnel injury or equipment damage. Safety instructions in this manual act as a supplementary for the local safety instructions. Our company will not assume the liability that caused by disobeying safety instructions.

#### Transportation 1-1

Transport the UPS system only in its original packaging to protect it from shock and impact.

## **1-2 Preparation**

- Condensation may occur if the UPS system is moved from a cold to a warm environment. Ensure the UPS is completely dry before installation. Allow at least two hours for the system to acclimate to the new environment.
- Do not install the UPS system near water or in moist environments.
- Avoid installing the UPS where it will be exposed to direct sunlight or near heaters.
- Do not block the ventilation openings on the UPS housing.

### 1-3 Installation

- Do not connect appliances or devices that may overload the UPS system (e.g., laser printers) to the UPS output sockets.
- Arrange cables in a way that prevents anyone from stepping on or tripping over them.
- Do not connect household appliances, such as hair dryers, to the UPS output sockets.
- The UPS should only be operated by individuals with prior experience.
- Connect the UPS only to an earthed, shockproof outlet that is easily accessible and located close to the UPS.
- Use only VDE-tested, CE-marked mains cables (e.g., the power cable from your computer) to connect the UPS system to the building's wiring outlet (shockproof outlet).
- Use only VDE-tested, CE-marked power cables to connect the loads to the UPS

3

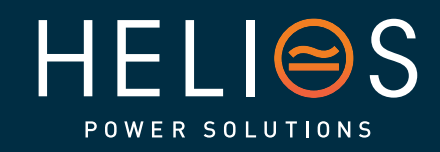

heliosps.com Australia sales-au@heliosps.com sales-nz@heliosps.com

+61272009200

New Zealand +64 9 835 0700 Specifications subject to change Last Revision: 27 November 2024

Asia sales@heliosps.asia +65 6871 4140

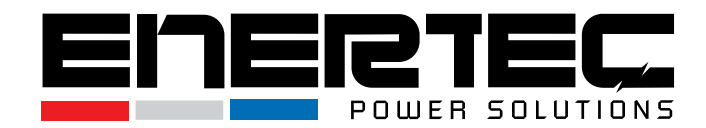

system.

- When installing the equipment, ensure that the total leakage current of the UPS and the connected devices does not exceed 3.5mA.
- Before installing the UPS, consider the installation environment. Avoid placing it in areas with high temperatures, humidity, or excessive dust.
- Ensure proper ventilation for the UPS and avoid obstructing the front and rear panels. It is recommended to leave at least 50 cm of space in front and behind the UPS for heat dissipation.

## 1-4 Operation

- Do not disconnect the mains cable from the UPS system or the building wiring outlet (shockproof socket) during operation, as this would disable the protective grounding for both the UPS and all connected devices.
- The UPS has its own internal power source (batteries). The output sockets or terminal block may still carry an electrical charge even if the UPS is not connected to the building wiring outlet.
- To fully disconnect the UPS system, first press the OFF/Enter button to disconnect it from the mains.
- Ensure no liquids or foreign objects enter the UPS system.

### 1-5 Maintenance, Service and Faults

- The UPS operates with hazardous voltages. Repairs should only be carried out by qualified personnel.
- **Caution** Risk of electric shock: Even after disconnecting the UPS from the mains, components inside remain connected to the battery and may still carry live, dangerous voltage.
- Before performing any service or maintenance, disconnect the batteries and verify that no current or hazardous voltage is present in high-capacity components, such as BUS-capacitors.
- Only individuals familiar with batteries and the required safety precautions should replace batteries or supervise battery operations. Unauthorized persons should be kept away from the batteries.
- **Caution** Risk of electric shock: The battery circuit is not isolated from the input voltage. Hazardous voltages may exist between the battery terminals and ground. Always verify that no voltage is present before touching any parts!
- Batteries can cause electric shock and have a high short-circuit current. Please follow these precautionary measures and any other necessary safety steps when working with batteries:
  - Remove wristwatches, rings, and other metal objects.
  - Use only tools with insulated grips and handles.

4

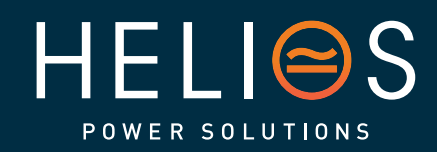

heliosps.com Australia New sales-au@heliosps.com +61 2 7200 9200 +64

New Zealand sales-nz@heliosps.com +64 9 835 0700 Specifications subject to change. Last Revision: 27 November 2024

Asia sales@heliosps.asia +65 6871 4140

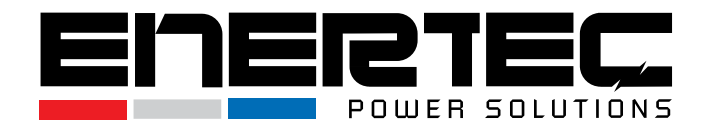

- When replacing batteries, ensure that the same number and type of batteries are installed.
- Do not attempt to dispose of batteries by burning them, as this could cause an explosion.
- Do not open or destroy batteries. Leaking electrolyte can cause injury to the skin and eyes and may be toxic.
- Only replace fuses with ones of the same type and amperage to avoid fire hazards.
- Do not dismantle the UPS system.

## 1-6 Symbols Used In This Guide

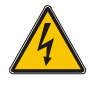

#### WARNING!

Risk of electric shock

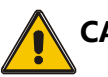

#### CAUTION!

Read this information to avoid equipment damage

## 2. Installation and Setup

**NOTE**: Before installation, inspect the unit to ensure there is no damage. Keep the original packaging in a safe place for future use.

## 2-1 Unpacking and Inspection

- Do not tilt the UPS when removing it from its packaging.
- Inspect the UPS for any damage that may have occurred during transportation.
   Do not power on the UPS if any damage is found. Contact the dealer immediately.
- Verify the accessories against the packing list. If any parts are missing, contact the dealer.

The package includes:

- (1) UPS User's Guide
- (2) USB Cable
- (3) Power Cord (Input or Output)

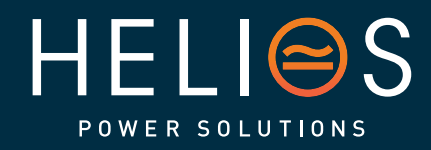

## heliosps.com

Australia sales-au@heliosps.com +61 2 7200 9200 New Zealand sales-nz@heliosps.com +64 9 835 0700 Specifications subject to change. Last Revision: 27 November 2024

Asia sales@heliosps.asia +65 6871 4140 Middle East sales@heliosps.asia +9714 4018484

5

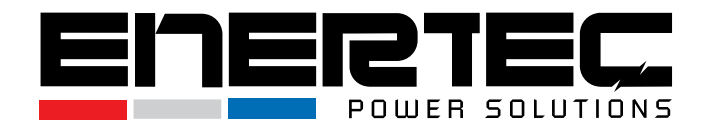

## 2-2 Real panel view

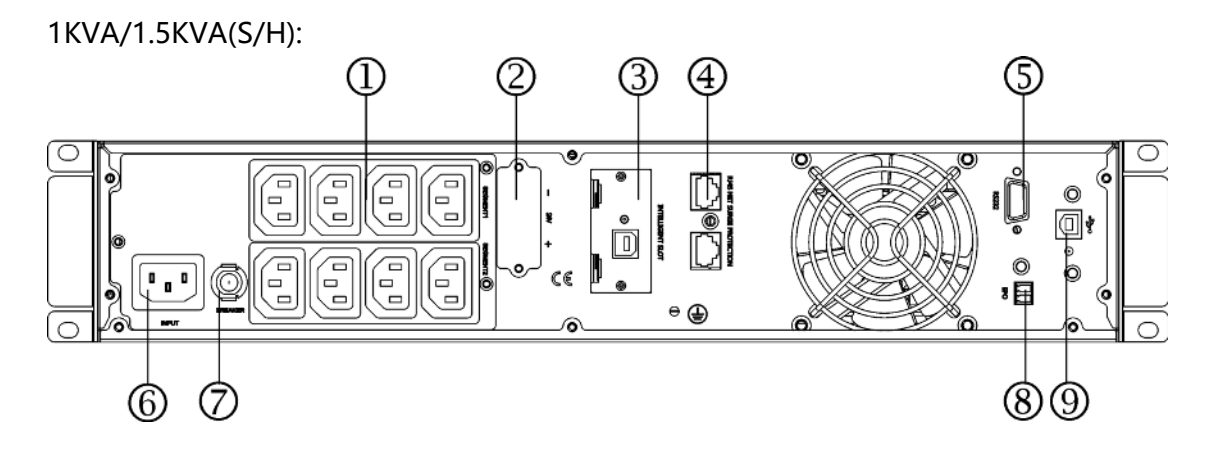

2KVA(S/H):

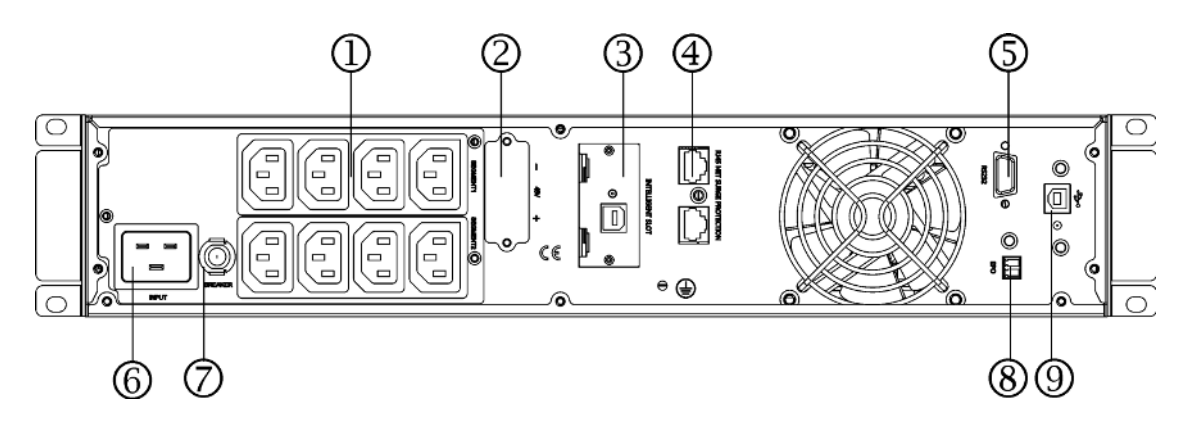

3KVA(S/H):

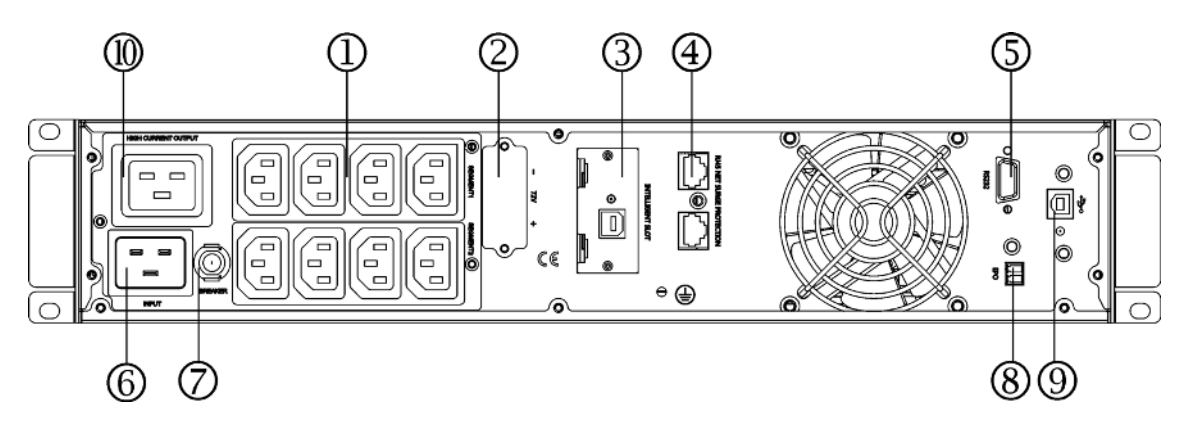

6

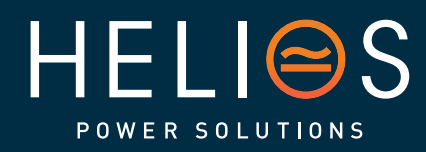

## heliosps.com

Australia sales-au@heliosps.com +61 2 7200 9200 New Zealand sales-nz@heliosps.com +64 9 835 0700 Specifications subject to change. Last Revision: 27 November 2024

Asia sales@heliosps.asia +65 6871 4140

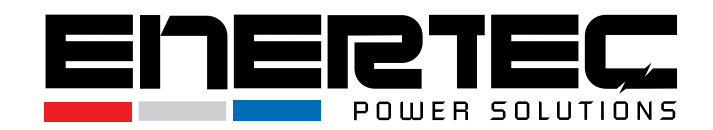

- **10A Output Receptacles** 1.
- 2. **Battery Terminal**
- 3. SNMP Intelligent Slot (optional)
- Network/Fax/Modem Surge Protection (optional) 4.
- 5. **RS232** Communication Port
- 6. AC Input Receptacle
- 7. Input Circuit Breaker
- EPO (Emergency Power Off, optional) 8.
- 9. USB Port (optional)
- 10. 16A Output Receptacle

## 2-3 Installing the UPS

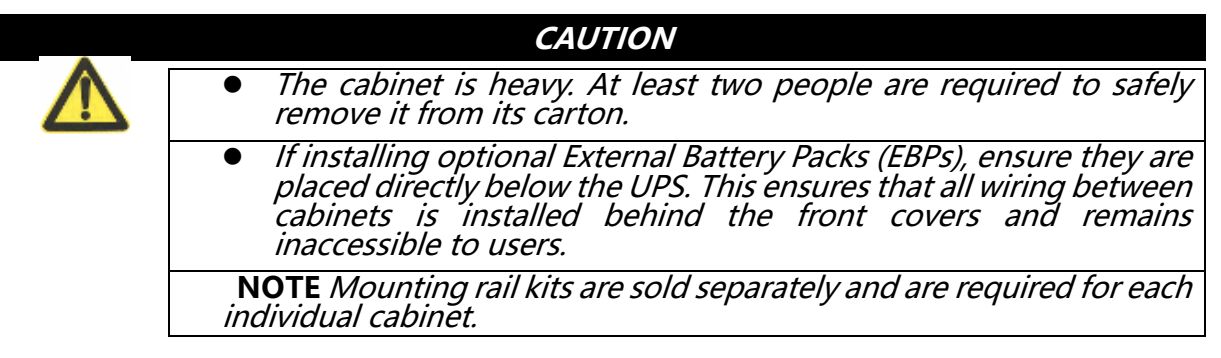

### **Rackmount Installation**

The rackmount cabinet includes all necessary hardware for installation in a standard EIA or JIS seismic rack configuration, compatible with both square and round mounting holes. The rail assemblies (sold separately) can be adjusted to fit 19" racks with a depth ranging from 70 to 76 cm (27 to 30 inches).

(1) Rackmount Rail Kit Installation:

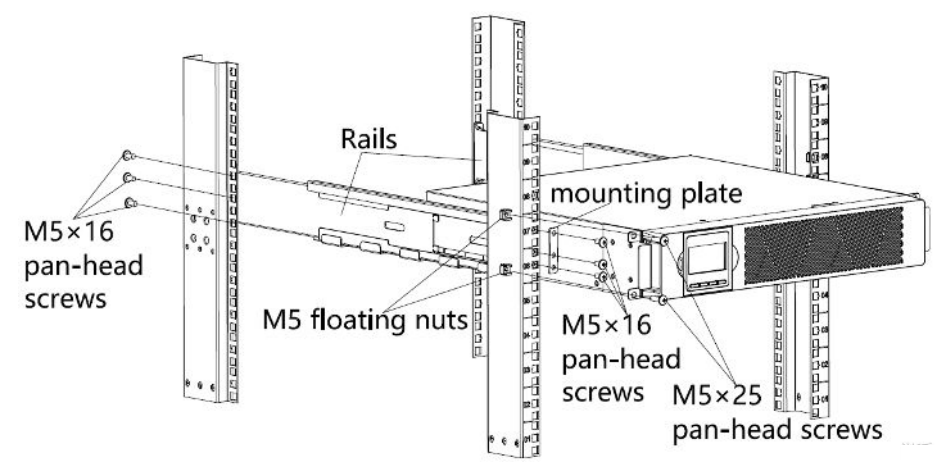

Figure 1 Securing the Rails

heliosps.com

Australia

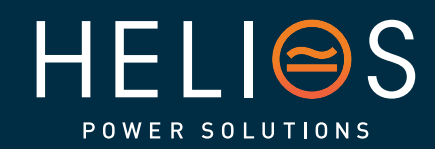

New Zealand sales-au@heliosps.com +61272009200 +64 9 835 0700

Asia sales-nz@heliosps.com

Specifications subject to change Last Revision: 27 November 2024

sales@heliosps.asia +65 6871 4140

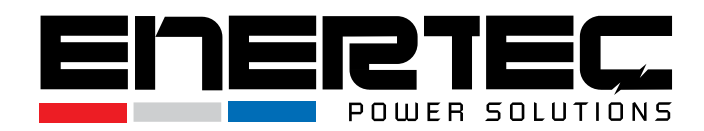

- a) Assemble the left and right rails to the rear rails as shown in Figure 1. Do not fully tighten the screws yet. Adjust each rail to fit the depth of your rack.
- b) Choose the appropriate position in the rack for the UPS (see Figure 1). The rail assembly will occupy four positions on both the front and rear of the rack.
- c) Attach one rail assembly to the front of the rack using three M5×16 pan-head screws and one mounting plate. Then, use three more M5×16 pan-head screws and another mounting plate to secure the rail assembly to the rear of the rack.
- d) Repeat Steps 2 and 3 for the second rail assembly.
- e) If you are installing optional cabinets, repeat Steps 1 through 4 for each rail kit.
- f) Place the UPS on a flat, stable surface with the front of the cabinet facing you.
- g) Align the mounting brackets with the screw holes on each side of the UPS and secure them using the supplied M4×8 flat-head screws (see Figure 2).

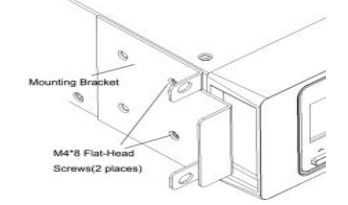

Figure 2 Installing the Mounting Brackets

- h) If installing optional cabinets, repeat Steps 6 and 7 for each cabinet.
- i) Slide the UPS and any additional optional cabinets into the rack.
- j) Secure the front of the UPS to the rack using four M5×25 pan-head screws and four M5 floating nuts (see Figure 3).

Repeat this process for any optional cabinets.

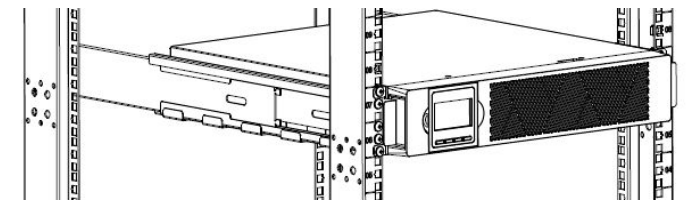

Figure 3 Securing the Front of the Cabinet

- k) Continue to the following section: Rackmount Wiring Installation.
- (2) Rackmount Wiring Installation
- a) Installing the UPS, including connecting the UPS internal batteries.
- b) Connecting any Optional External Battery Box.

#### IMPORTANT NOTES:

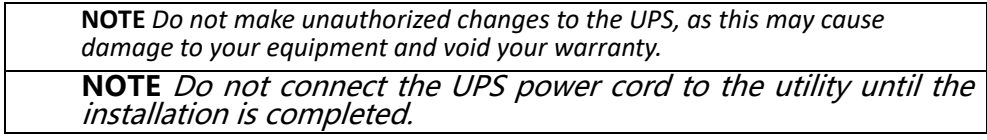

8

a) To remove the front cover of the UPS:

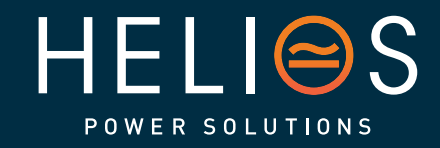

heliosps.com Australia New sales-au@heliosps.com sales +61 2 7200 9200 +64

New Zealand sales-nz@heliosps.com +64 9 835 0700 Specifications subject to change. Last Revision: 27 November 2024

Asia sales@heliosps.asia +65 6871 4140

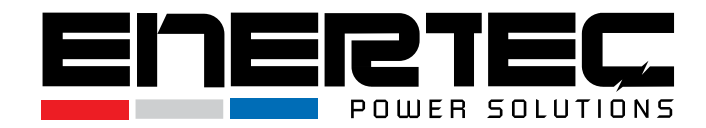

Press the side of the cover with the LCD display while holding the opposite side. Quickly extract one side and then remove the other side with the display (see Figure 4).

**NOTE** A ribbon cable connects the LCD control cover to the UPS. Do not pull on this cable or disconnect it.

When removing the cover, follow the procedure shown in the right side of Figure 4 instead of the left side.

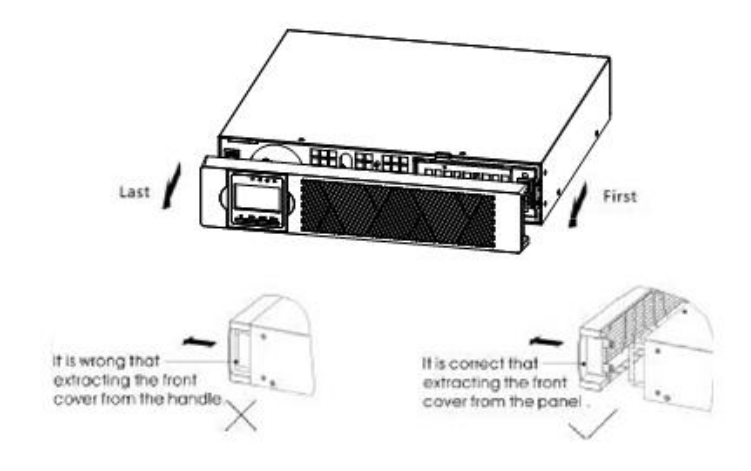

Figure Extracting the UPS Front Cover

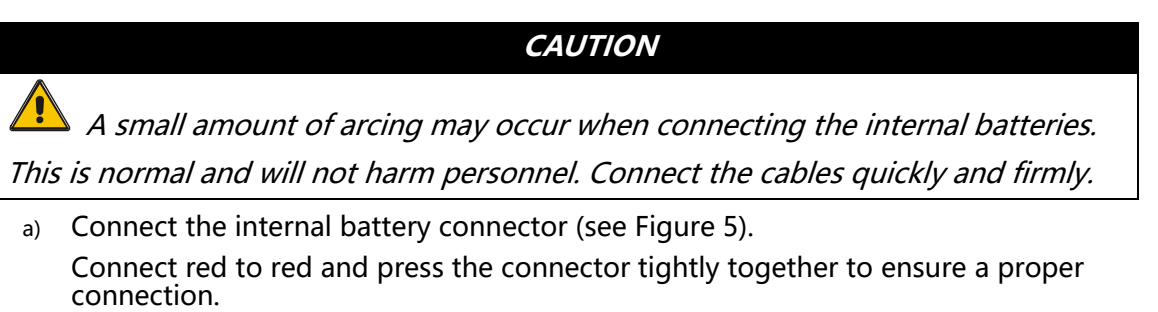

b) If you are installing External Battery Packs (EBPs), refer to the following section, "Connecting the EBP(s)" before continuing with the UPS installation.

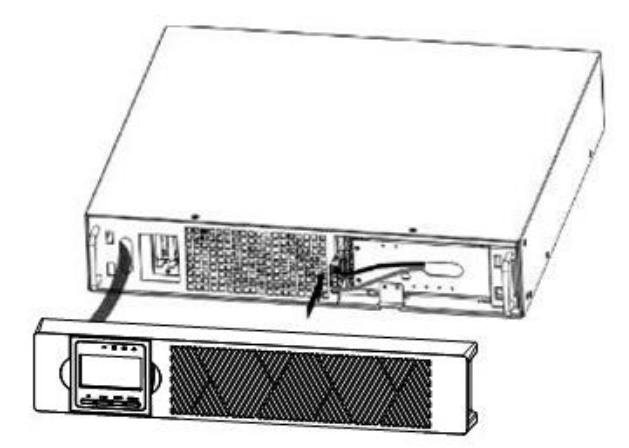

Figure 5 Connecting the UPS Internal Batteries

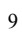

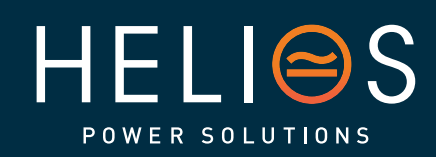

heliosps.com

sales-au@heliosps.com +61 2 7200 9200 New Zealand sales-nz@heliosps.com +64 9 835 0700 Specifications subject to change. Last Revision: 27 November 2024

Asia sales@heliosps.asia +65 6871 4140

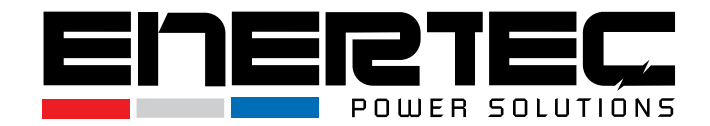

- c) Replace the front cover of the UPS.
- d) If you are installing power management software, connect your computer to one of the communication ports or the optional connectivity card. Use an appropriate cable for the communication ports.
- e) If your rack has conductors for grounding or bonding ungrounded metal parts, connect the ground cable (not supplied) to the ground bonding screw. Refer to "Rear Covers" for the location of the ground bonding screw for each model.
- f) If an emergency power-off (disconnect) switch is required by local codes, refer to "Remote Emergency Power-off" (REPO) to install the REPO switch before powering on the UPS.
- g) Proceed to "UPS Startup."

#### Rackmount Converted to Tower Installation

- (1) Rackmount Converted to Tower Plastic Base Installation
  - Components:
    - 1. Two plastic base brackets
    - 2. Flatten the brackets after inter-crossing.

Inter-cross the brackets as shown in the following figure:

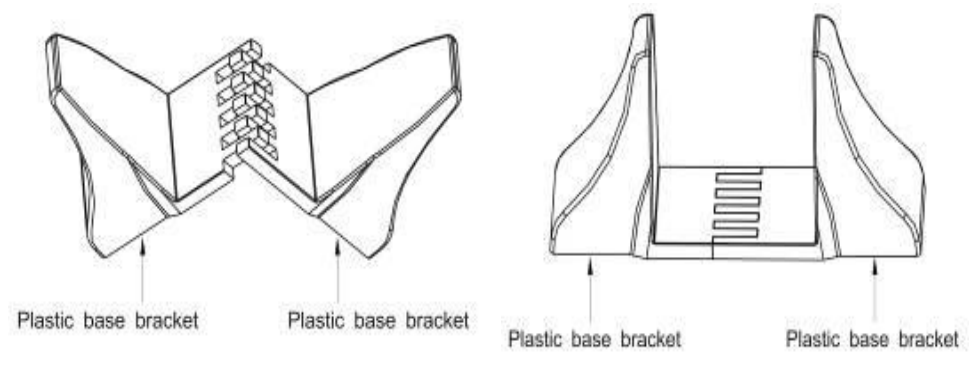

Figure 6 plastic base installation

3. If a larger UPS, or battery cabinet needs to be placed, the assembly of the plastic base is similar (see Figure 6). The difference is that two 1U plastic base extension boards (optional for 1KV model) are added in the middle, as shown below.

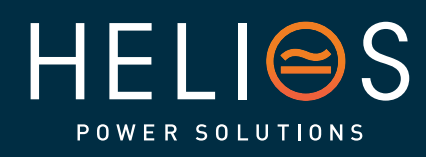

## heliosps.com

Australia sales-au@heliosps.com +61 2 7200 9200 New Zealand sales-nz@heliosps.com +64 9 835 0700 Specifications subject to change. Last Revision: 27 November 2024

Asia sales@heliosps.asia +65 6871 4140

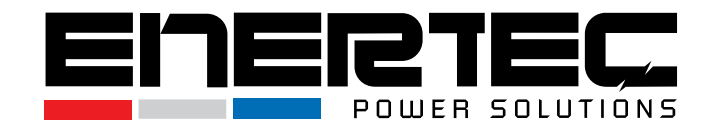

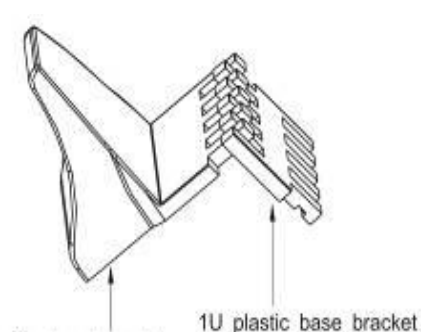

Plastic base bracket

(A)

extended board

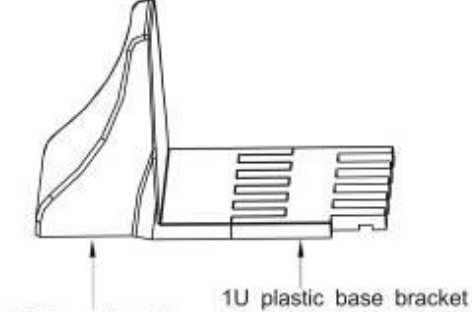

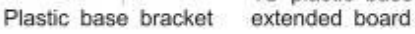

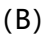

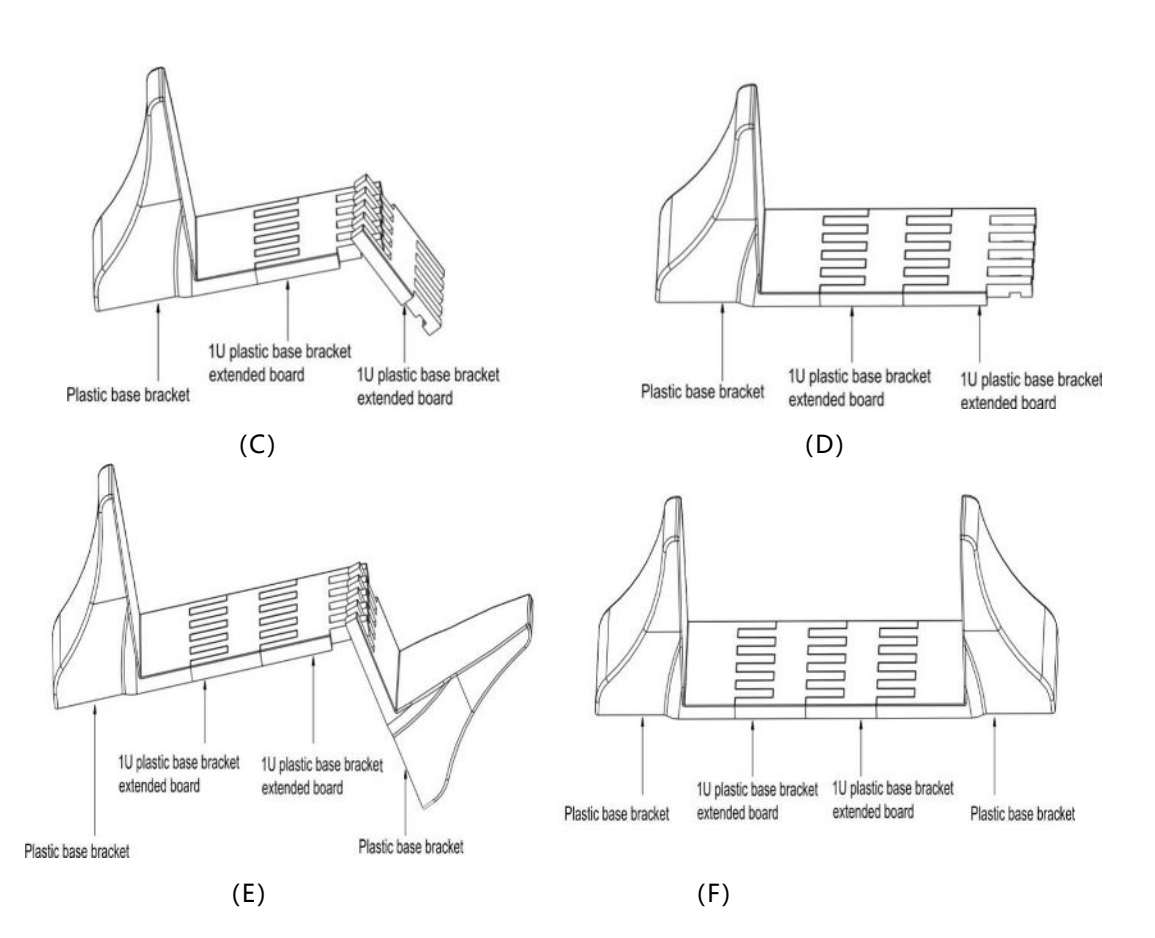

(2) Rackmount Converted to Tower LCD Display Installation
1. Gently pull and rotate the LCD 90 degrees from horizontal to vertical, (see figure 7a).

2. Alternatively, you can remove the front panel by gently pulling on its corners, rotate the LCD 90 degrees from horizontal to vertical, and then carefully replace the panel, (**see figure 7b**).

11

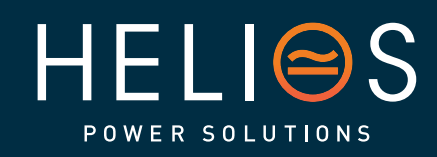

heliosps.com Australia New sales-au@heliosps.com

+61 2 7200 9200

New Zealand sales-nz@heliosps.com +64 9 835 0700 Specifications subject to change. Last Revision: 27 November 2024

Asia sales@heliosps.asia +65 6871 4140

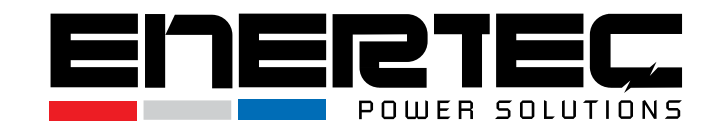

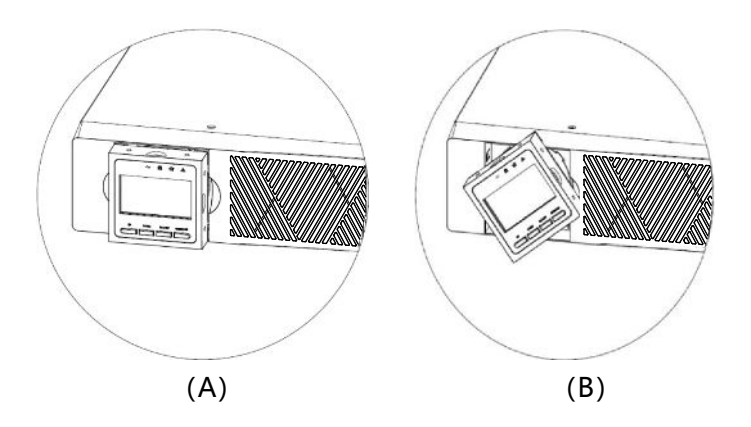

Figure 7 Rack mount converted to Tower installation

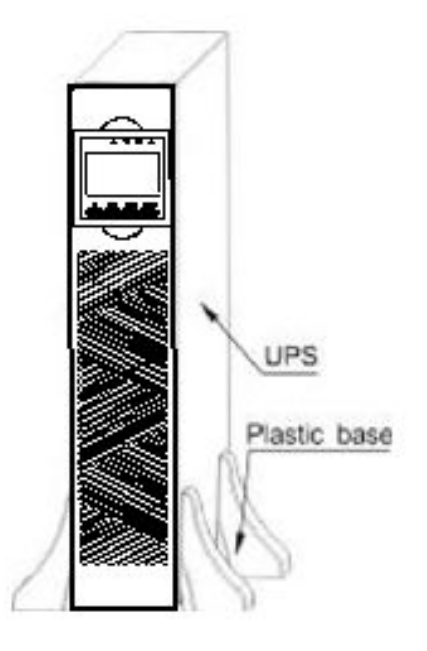

Figure 8 Rack mount converted to Tower-Display

#### • Installation of UPS and External Battery Boxes

The installation process between the UPS and the external battery boxes can be referenced in Figure 9.

1. Remove the battery terminal cover plate from both the UPS and the external battery boxes.

2. Remove the standard battery connection cable from the battery box.

3. Connect the corresponding voltage battery box according to the UPS battery voltage.

4. Note: The external battery system supports up to four battery boxes.

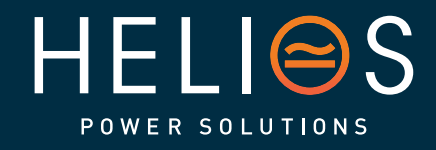

#### 12

heliosps.com Australia New sales-au@heliosps.com +61 2 7200 9200 +64

New Zealand sales-nz@heliosps.com +64 9 835 0700 Specifications subject to change. Last Revision: 27 November 2024

Asia sales@heliosps.asia +65 6871 4140

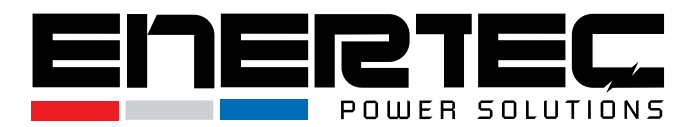

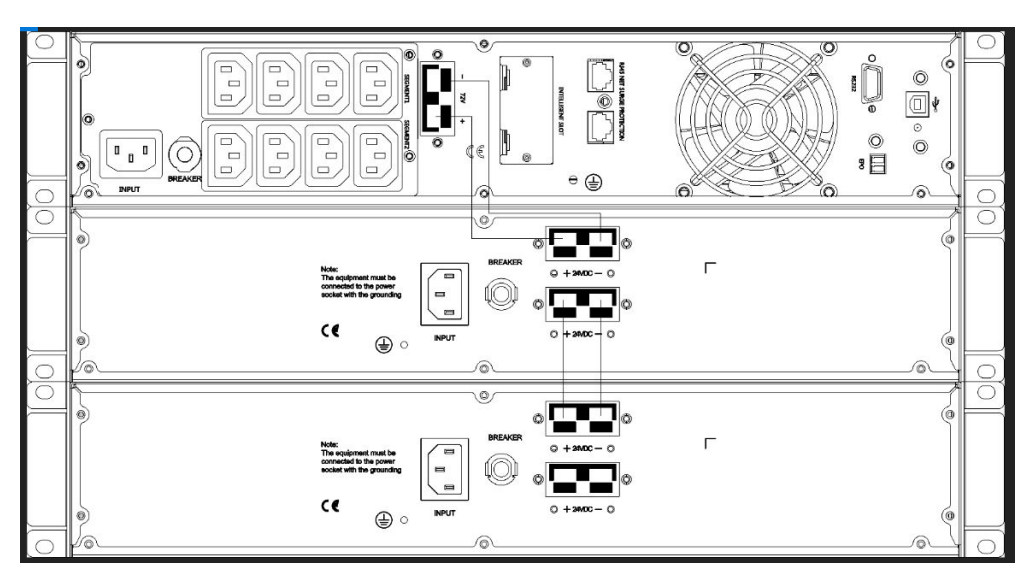

Figure 9 The installation for UPS and External battery boxes

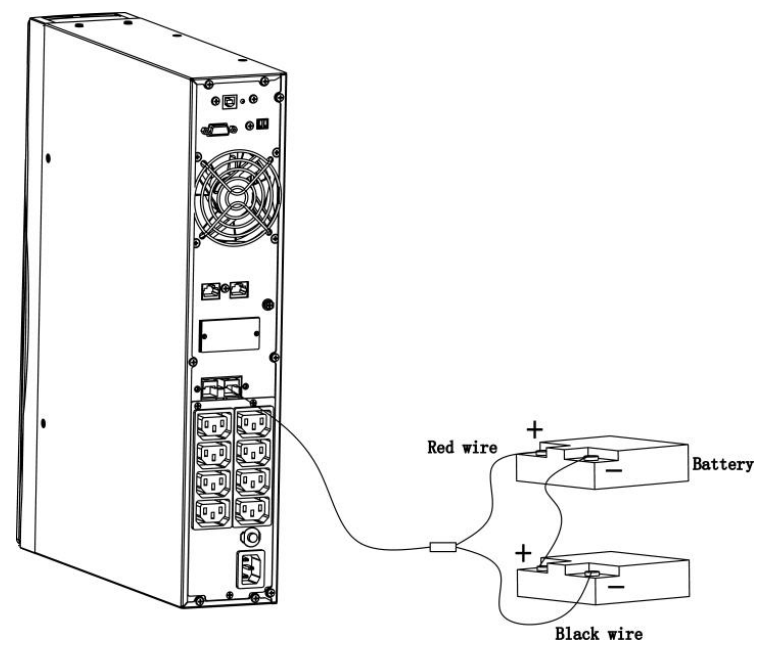

Figure 10 Long backup external battery connection

### 2-4 UPS Startup and Turn Off

#### • Startup Operation

(1) Turn On the UPS in Line Mode

**NOTE** Verify that the total equipment ratings do not exceed the UPS capacity to prevent an overload alarm.

a) Once the mains power is plugged in, the UPS enters standby mode with bypass and no output. All indicator lights will be off, and battery charging will begin. If you intend to switch to inverter output mode, press the "ON" key.

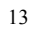

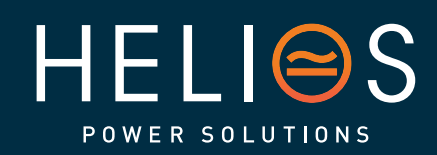

## heliosps.com

Australia sales-au@heliosps.com +61 2 7200 9200 New Zealand sales-nz@heliosps.com +64 9 835 0700 Specifications subject to change. Last Revision: 27 November 2024

Asia sales@heliosps.asia +65 6871 4140

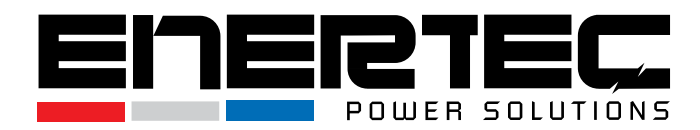

- b) Press and hold the ON key for more than three seconds to start the UPS. This action will activate the inverter.
- c) Once started, the UPS will perform a self-test. The LEDs will light up and go out in a circular and orderly manner. When the self-test is complete, the UPS will enter line mode, and the corresponding LED lights will indicate that the UPS is operating in line mode.
- (2) Turn On the UPS by DC without Mains Power
- a) When the mains power is disconnected, press and hold the ON key for more than half a second to start the UPS.
- b) The startup process of the UPS will be similar to that when mains power is available. After the self-test is complete, the corresponding LED lights will indicate that the UPS is operating in battery mode.

#### • Turn Off the UPS in Line Mode

- (1) Turn off the UPS in line mode
- a) Press and hold the OFF key for more than half a second to turn off the UPS and inverter.
- b) After the UPS has shut down, the LEDs will go out, and there will be no output. If output is needed, you can enable the bypass mode by setting "ON" in the LCD setting menu.
- (2) Turn Off the UPS by DC Without Mains Power
- a) Press and hold the OFF key for more than half a second to turn off the UPS.
- a) When turning off the UPS, it will perform a self-test first. The LEDs will light up and go out in a circular and orderly manner until there is no display on the cover.

### 2-5 Configuring Battery Settings

## • Set the UPS according to the number of External Battery Packs (EBPs) installed.

• To ensure accurate display of the battery backup time, it is necessary to set the correct battery capacity. This is based on the number of built-in batteries and external battery boxes connected to the UPS. The total capacity of the batteries connected to the UPS is calculated as follows;

Connected Battery Capacity = (AH of a single battery × Number of groups).

• Access the setting interface and configure the battery capacity through the battery capacity setting page according to the actual battery capacity. (Refer to

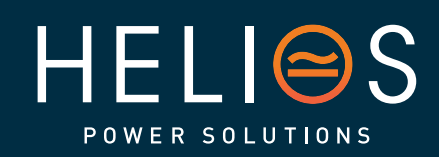

14

heliosps.com Australia New sales-au@heliosps.com +61 2 7200 9200 +64

New Zealand sales-nz@heliosps.com +64 9 835 0700 Specifications subject to change. Last Revision: 27 November 2024

Asia sales@heliosps.asia +65 6871 4140

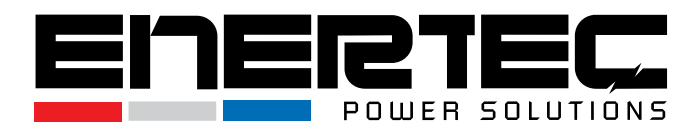

"04" Battery Capacity Setting on page 27 for guidance on setting battery capacity on the LCD screen.)

• The following table shows the battery pack number and the corresponding Ah setting values for the UPS and its supporting battery box.

| All UPS and EBP<br>Cabinets   | Number of Battery Strings                                                       | UPS LCD Battery capacity<br>setting |  |  |
|-------------------------------|---------------------------------------------------------------------------------|-------------------------------------|--|--|
| UPS only (internal batteries) | 1 (default)                                                                     | 9AH (default)                       |  |  |
| UPS+1EBP                      | 3                                                                               | 27 AH                               |  |  |
| UPS+2EBPs                     | 5                                                                               | 45AH                                |  |  |
| UPS+3EBPs                     | 7                                                                               | 63AH                                |  |  |
| UPS+4EBPs                     | 9                                                                               | 81AH                                |  |  |
|                               | NOTE The UDS contains and bettery string; each EBD contains two bettery strings |                                     |  |  |

NOTE The UPS contains one battery string; each EBP contains two battery strings.

## 2-6 Operation and Display Panel

The operation and display panel, illustrated in the diagram below, is located on the front panel of the UPS. It includes four indicators, four function keys, and an LCD display that conveys the operating status and input/output power information.

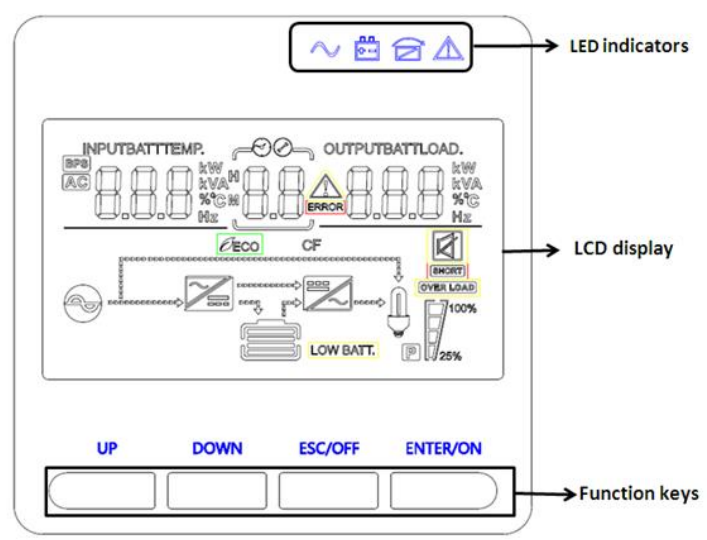

#### **LCD control Panel Introduction**

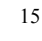

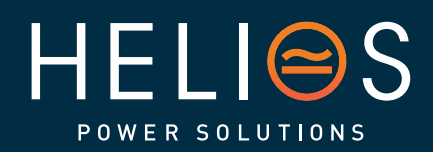

#### heliosps.com Australia sales-au@heliosps.com +61 2 7200 9200 +64

New Zealand sales-nz@heliosps.com +64 9 835 0700 Specifications subject to change. Last Revision: 27 November 2024

Asia sales@heliosps.asia +65 6871 4140

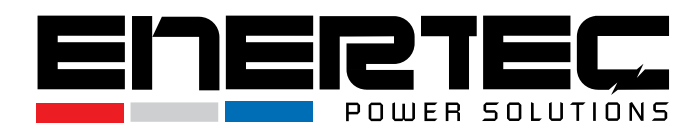

- (1) LED Indicators (from right to left: "Alarm", "Bypass", "Battery", "Inverter");
- (2) On-Line UPS LCD Display; (3) Function keys

#### **LED Indicator**

| Indicator                                                                                  | Status                                                                                | Description                                                                                                |  |
|--------------------------------------------------------------------------------------------|---------------------------------------------------------------------------------------|----------------------------------------------------------------------------------------------------|--|
| Red                                                                                        | On                                                                                    | The UPS has an active alarm or fault.                                                                      |  |
| Yellow                                                                                     | On                                                                                    | The UPS is in Bypass mode.<br>The UPS is operating normally on bypass during<br>High Efficiency operation. |  |
| Yellow On                                                                                  |                                                                                       | The UPS is in Battery mode.                                                                                |  |
| On The UPS inverter is operating normally in Online mode and Battery mode                  |                                                                                       |                                                                                                    |  |
| <b>NOTE</b> When power on or startup , these indicators will turn on and off sequentially. |                                                                                       |                                                                                                    |  |
| NOTE On different op                                                                       | <b>TE</b> On different operation models , these indicators will indicate differently. |                                                                                                    |  |

#### **Function Keys**

| Function Key | Description                                                          |
|--------------|----------------------------------------------------------------------|
| ESC/OFF      | To turn off the UPS or exit the setting mode without saving changes. |
| UP           | To navigate to the previous selection.                               |
| Down         | To navigate to the next selection.                                   |
| ENTER/ON     | To turn on the UPS or confirm the selection in setting mode.         |

#### **LCD Display Icons**

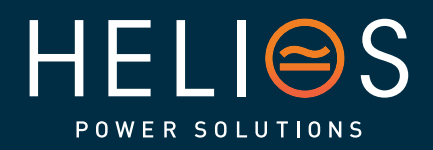

## heliosps.com

Australia sales-au@heliosps.com +61 2 7200 9200 New Zealand sales-nz@heliosps.com +64 9 835 0700 Specifications subject to change. Last Revision: 27 November 2024

Asia sales@heliosps.asia +65 6871 4140

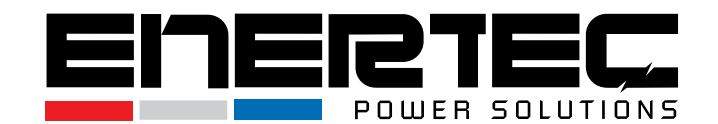

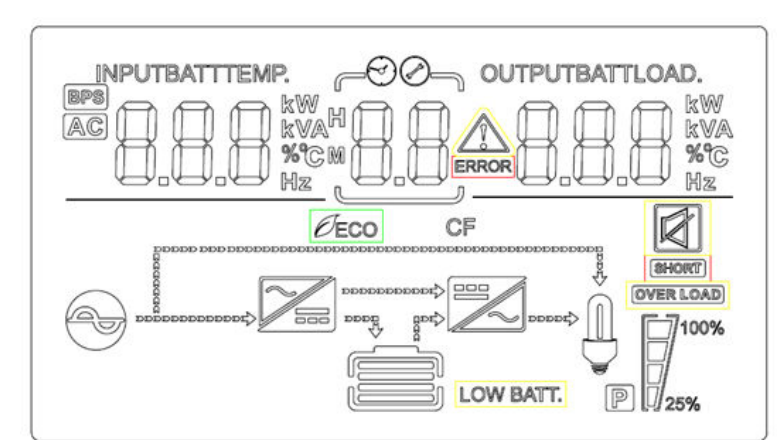

| lcon                | Function description                                                                                           |  |  |  |  |
|---------------------|----------------------------------------------------------------------------------------------------|--|--|--|--|
| Input Source Inform | nput Source Information                                                                                        |  |  |  |  |
| AC                  | Indicates the AC input.                                                                                        |  |  |  |  |
|                     | Indicates input voltage, input frequency, battery voltage and<br>Temperature                                   |  |  |  |  |
| Configuration Prog  | ram and Fault Information                                                                                      |  |  |  |  |
| 88                  | Indicates the setting programs.                                                                                |  |  |  |  |
| 88                  | Indicates the warning and fault codes.<br>Warning: flashing with warning code.<br>Fault: Fault:                |  |  |  |  |
| Output Information  | <u> </u>                                                                                                    |  |  |  |  |
| OUTPUTBATTLOAD      | Indicate output voltage, output frequency, load percent, load in VA,<br>load in Watt                           |  |  |  |  |
| Battery Information |                                                                                                    |  |  |  |  |
| CHARGING            | Indicates battery level by 0-24%, 25-49%, 50-74% and 75-100% in battery mode and charging status in line mode. |  |  |  |  |

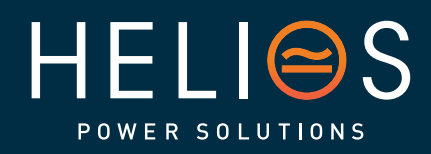

## heliosps.com

17

Australia sales-au@heliosps.com +61 2 7200 9200 New Zealand sales-nz@heliosps.com +64 9 835 0700 Specifications subject to change. Last Revision: 27 November 2024

Asia sales@heliosps.asia +65 6871 4140

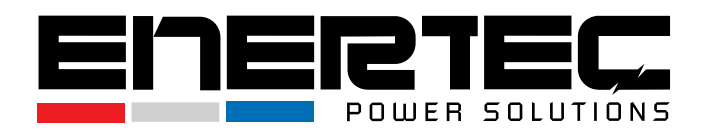

In AC mode, it will present battery charging status.

| Status                   | Battery capacity | LCD Display                                                             |
|--------------------------|------------------|-------------------------------------------------------------------------|
|                          | 0-24%            | 4 bars will flash in turns                                              |
| Constant                 | 25-49%           | Bottom bar will be on and the other three bars will flash in turns      |
| Constant<br>Current mode | 50-74%           | Bottom two bar will be on and the other two<br>bars will flash in turns |
|                          | 75-100%          | Bottom three bar will be on and the top bars will flash                 |

| OVER LOAD         Indicates overload.           Indicates the load level by 0-24%, 25-49%, 50-74% and 75-100%.           0%~24%         25%~49%         50%~74%         75%~100%           0%~24%         25%~49%         50%~74%         75%~100%           0%         1         1         1         1           0%         1         1         1         1         1           0%         1         1         1         1         1         1         1         1         1         1         1         1         1         1         1         1         1         1         1         1         1         1         1         1         1         1         1         1         1         1         1         1         1         1         1         1         1         1         1         1         1         1         1         1         1         1         1         1         1         1         1         1         1         1         1         1         1         1         1         1         1         1         1         1         1         1         1         1         1         1         1 <th colspan="5">Load Information</th>                                                                                                    | Load Information                                 |                                                                |         |         |              |
|----------------------------------------------------------------------------------------------------|--------------------------------------------------|----------------------------------------------------------------|---------|---------|--------------|
| Indicates the load level by 0-24%, 25-49%, 50-74% and 75-100%.           0%~24%         25%~49%         50%~74%         75%~100%           0%         1         1         1         1         1         1         1         1         1         1         1         1         1         1         1         1         1         1         1         1         1         1         1         1         1         1         1         1         1         1         1         1         1         1         1         1         1         1         1         1         1         1         1         1         1         1         1         1         1         1         1         1         1         1         1         1         1         1         1         1         1         1         1         1         1         1         1         1         1         1         1         1         1         1         1         1         1         1         1         1         1         1         1         1         1         1         1         1         1         1         1         1         1         1 <td< th=""><th>OVER LOAD</th><th colspan="3">Indicates overload.</th></td<>                                                                                                    | OVER LOAD                                        | Indicates overload.                                            |         |         |              |
| Image: Wight wight wight |                                                  | Indicates the load level by 0-24%, 25-49%, 50-74% and 75-100%. |         |         | and 75-100%. |
| Image: Wight wight wigh        | M 100%                                           | 0%~24%                                                         | 25%~49% | 50%~74% | 75%~100%     |
| Mode Operation InformationIndicates unit connects to the mains.Indicates unit connects to the mains.Indicates load is supplied by utility power.Indicates the utility charger circuit is working.Indicates the utility charger circuit is working.Indicates the DC/AC inverter circuit is working.Mute OperationIndicates unit alarm is disabled.                                                                                                    | 25%                                              | 7                                                              | 7       | 7       | 7            |
| <ul> <li>Indicates unit connects to the mains.</li> <li>Indicates load is supplied by utility power.</li> <li>Indicates the utility charger circuit is working.</li> <li>Indicates the DC/AC inverter circuit is working.</li> <li>Indicates the DC/AC inverter circuit is working.</li> </ul>                                                                                                    | Mode Operation Information                       |                                                                |         |         |              |
| Indicates load is supplied by utility power.         Indicates the utility charger circuit is working.         Indicates the DC/AC inverter circuit is working.         Mute Operation         Indicates unit alarm is disabled.                                                                                                    | $\mathbf{O}$                                     | Indicates unit connects to the mains.                          |         |         |              |
| Indicates the utility charger circuit is working.Indicates the DC/AC inverter circuit is working.Mute OperationIndicates unit alarm is disabled.                                                                                                    | BYPASS                                           | Indicates load is supplied by utility power.                   |         |         |              |
| Indicates the DC/AC inverter circuit is working.         Mute Operation         Indicates unit alarm is disabled.                                                                                                    | <b>7</b>                                         | Indicates the utility charger circuit is working.              |         |         |              |
| Mute Operation       Indicates unit alarm is disabled.                                                                                                    | Indicates the DC/AC inverter circuit is working. |                                                                |         |         |              |
| Indicates unit alarm is disabled.                                                                                                    | Mute Operation                                   |                                                                |         |         |              |
|                                                                                                    |                                                  | Indicates unit alarm is disabled.                              |         |         |              |

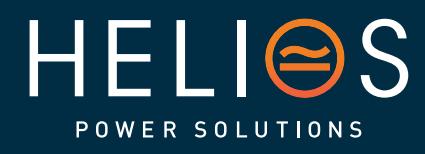

## heliosps.com

18

Australia sales-au@heliosps.com +61 2 7200 9200

New Zealand sales-nz@heliosps.com +64 9 835 0700

Specifications subject to change. Last Revision: 27 November 2024

sales@heliosps.asia +65 6871 4140

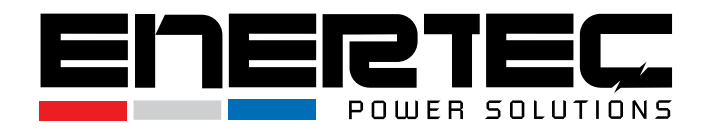

## 3. Operations

## 3-1 Button Operation

| Button    | Function                                               |  |
|-----------|--------------------------------------------------------|--|
|           | > Turn on the UPS: Press and hold the ON               |  |
|           | button for at least 2 seconds to power on the          |  |
|           | UPS.                                                   |  |
|           | Confirm Current settings: In setting mode,             |  |
|           | press this button to confirm the desired               |  |
|           | settings. Use the UP/DOWN buttons to change            |  |
| ON /ENTER | settings.                                              |  |
|           | Exit Bypass Mode: When in bypass mode,                 |  |
|           | press and hold this button to switch back to           |  |
|           | normal mode.                                           |  |
|           | Switch to UPS Self-Test Mode: Press and hold           |  |
|           | this button for 2 seconds to initiate the UPS          |  |
|           | self-test while in AC mode.                            |  |
|           | > <b>Turn off the UPS</b> : Press and hold this button |  |
|           | for at least 2 seconds to turn off the UPS in          |  |
|           | battery mode. The UPS will enter standby               |  |
| OFF/ESC   | mode under normal power or switch to bypass            |  |
|           | mode if enabled by pressing this button.               |  |
|           | Exit Setting Mode: Press this button to exit           |  |
|           | setting mode without saving any changes.               |  |
| IIP       | Up key: Press this button to display the               |  |
|           | previous selection in UPS setting mode.                |  |
|           | Navigate Down: Press this button to display            |  |
|           | the next selection in UPS setting mode.                |  |
| DOWN      | Confirm Selection and Exit Setting Mode:               |  |
| 20111     | Press this button to confirm the selection and         |  |
|           | exit setting mode when the LCD displays the            |  |
|           | last selection.                                        |  |
|           | Enter Setting Mode: Press and hold these               |  |
| UP + DOWN | buttons for 5 seconds to enter UPS setting             |  |
|           | mode.                                                  |  |

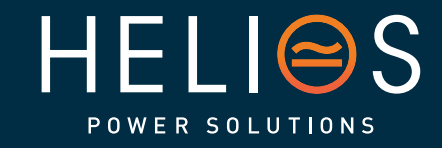

## heliosps.com

19

Australia sales-au@heliosps.com +61 2 7200 9200

New Zealand sales-nz@heliosps.com +64 9 835 0700 Specifications subject to change. Last Revision: 27 November 2024

Asia sales@heliosps.asia +65 6871 4140

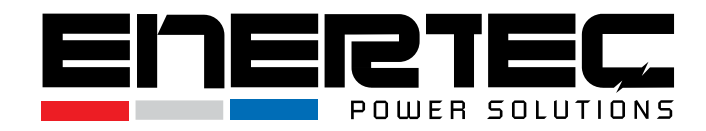

### 3-2 Setup the UPS

#### **Step 1: UPS Input Connection**

- Plug the UPS into a two-pole, three-wire, grounded receptacle only. Avoid using extension cords.
- For 200/208/220/230/240 VAC models: The power cord is supplied with the UPS package.

#### Step 2: UPS Output Connection

- For socket-type outputs: simply connect devices to the outlets.
- For terminal-type inputs or outputs: Follow these steps for the wiring configuration:
  - a) Remove the small cover from the terminal block.
  - b) Use AWG 14 or 2.1 mm<sup>2</sup> power cords for the 3 KVA models (200/208/220/230/240 VAC).
  - c) After completing the wiring configuration, ensure that the wires are securely affixed.
  - d) Replace the small cover on the rear panel.

#### **Step 3: Communication Connection**

**Communication Port:** 

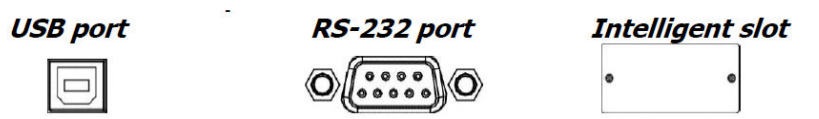

To enable unattended UPS shutdown/start-up and status monitoring, connect one end of the communication cable to the USB/RS-232 port and the other end to the communication port of your PC. With the monitoring software installed, you can schedule UPS shutdown/start-up and monitor the UPS status through your PC.

The UPS is equipped with an intelligent slot that accommodates either an SNMP or Relay card, providing advanced communication and monitoring options.

#### NOTE: The USB port and RS-232 port cannot be used simultaneously.

#### Step 4: Turn On the UPS

Press the ON button on the front panel for two seconds to power on the UPS.

20

**Note**: The battery charges fully during the first five hours of normal operation. Do not expect full battery run capability during this initial charge period.

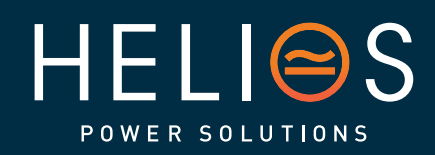

heliosps.com

ustralia

sales-au@heliosps.com +61272009200

New Zealand sales-nz@heliosps.com +64 9 835 0700

Specifications subject to change Last Revision: 27 November 2024

Asia sales@heliosps.asia +65 6871 4140

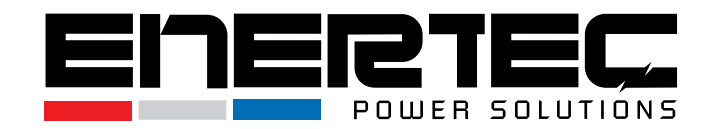

#### Step 5: Install Software

• Find the download link in the software installation guide included in the packaging box. Download the corresponding software package and install it.

## 3-3 LCD Display

• The LCD display offers 8 interfaces, providing various operational information and settings.

| ltem | Interface Description                                | Content Displayed                                                                                                    |
|------|------------------------------------------------------|----------------------------------------------------------------------------------------------------|
| 01   | Input voltage& Output<br>voltage                     |                                                                                                    |
| 02   | Input frequency&<br>Output frequency                 | $\mathbb{E} = \mathbb{E} = $ |
| 03   | Battery voltage<br>&Backup time& Battery<br>capacity | BATT<br>38.3 * + 3.5 99 %<br>                                                                                                    |

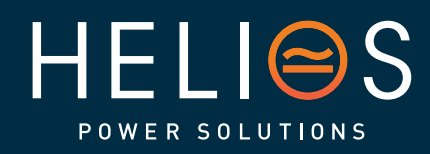

## heliosps.com

21

Australia sales-au@heliosps.com +61 2 7200 9200 New Zealand sales-nz@heliosps.com +64 9 835 0700 Specifications subject to change. Last Revision: 27 November 2024

Asia sales@heliosps.asia +65 6871 4140

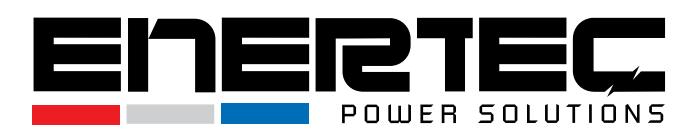

| 04 | Load                                                                                                   |  |
|----|----------------------------------------------------------------------------------------------------|--|
| 05 | Environment<br>Temperature                                                                             |  |
| 06 | UPS model.                                                                                             |  |
| 07 | Firmware Version                                                                                       |  |
| 08 | Alarm Code(Warming<br>Message)<br>All alarm codes are<br>present when abnormal<br>behavior(s) occur(s) |  |

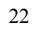

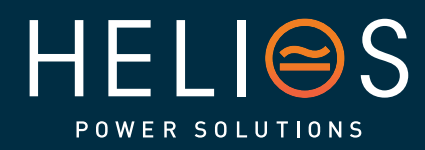

## heliosps.com

Australia sales-au@heliosps.com +61 2 7200 9200

New Zealand sales-nz@heliosps.com +64 9 835 0700

Specifications subject to change. Last Revision: 27 November 2024

sales@heliosps.asia +65 6871 4140

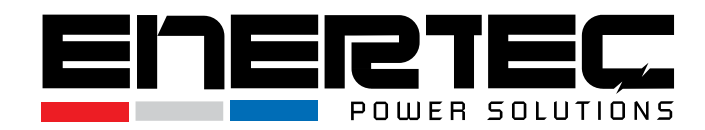

### 3-4 UPS Setting

The UPS offers several customizable settings accessible through its control panel. These settings can be adjusted while the UPS is operating in any mode, and they will take effect under specific conditions. Below is a summary of how to navigate and set the UPS configurations.

#### **Setting Functions**

#### • Entry into Settings Mode:

To access the settings interface, press and hold the **Up**  $\blacktriangle$  and **Down**  $\checkmark$  buttons simultaneously for 5 seconds after powering on the UPS. This will take you to the settings page.

#### • Navigating the Settings:

Use the following buttons to navigate through the settings:

- $\Box$  **Up**  $\blacktriangle$ : Move to the previous selection or setting.
- □ Down ▼: Move to the next selection or setting. This button is also used to confirm the selection when you're at the last option.

#### • Confirming Settings:

Press the ON/Enter button to confirm your selection or changes to the settings.

#### • Exiting Settings Mode:

To exit the settings mode without saving any changes, press the OFF/ESC button. If you want to exit after confirming a selection, use the Down  $\checkmark$  button when at the last selection.

**Note:** Changes made in the settings will only take effect when the UPS meets specific operational conditions. Always ensure that you understand the impact of any settings you modify to maintain the integrity and functionality of the UPS.

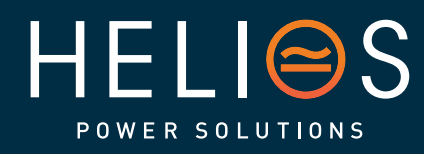

### heliosps.com

Australia sales-au@heliosps.com +61 2 7200 9200 New Zealand sales-nz@heliosps.com +64 9 835 0700 Specifications subject to change. Last Revision: 27 November 2024

Asia sales@heliosps.asia +65 6871 4140

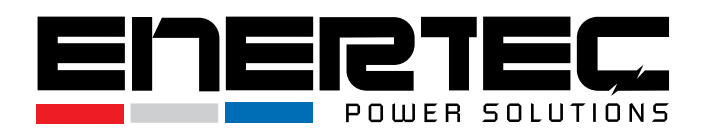

| ltem | Settings                                                                                                    | Content display |
|------|----------------------------------------------------------------------------------------------------|-----------------|
| 01   | Mode setting<br>Press Enter button to change<br>the setting (ECO or NOR or CF<br>or GEN).<br>Press UP button ▲to select the<br>previous setting.<br>Press DOWN button ▼to select<br>the next setting.                         |                 |
| 02   | Output voltage setting<br>Press Enter button to change<br>the setting(200,208, 220, 230,<br>240).<br>Press UP button ▲to select the<br>previous setting.<br>Press DOWN button ▼to select<br>the next setting.                 |                 |
| 03   | Frequency setting<br>Press Enter button to change<br>the setting (50 or 60Hz).<br>Press UP button▲ to select the<br>previous setting.<br>Press DOWN button▼ to select<br>the next setting.                                    |                 |
| 04   | Battery capacity setting<br>Press Enter button to change<br>the setting (Battery capacity<br>range is 1-200Ah).<br>Press UP button ▲ to select the<br>previous setting.<br>Press DOWN button ▼ to select<br>the next setting. |                 |
| 05   | Battery EOD voltage<br>setting(Segment 1)<br>Press Enter button to change<br>the setting (1.75/1.84/1.92).<br>Press UP button ▲ to select the<br>previous setting.<br>Press DOWN button ▼to select<br>the next setting.       |                 |

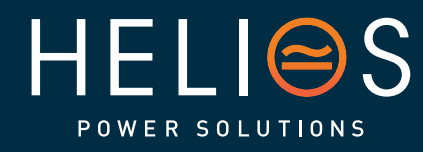

## heliosps.com

24

Australia sales-au@heliosps.com +61 2 7200 9200 New Zealand sales-nz@heliosps.com +64 9 835 0700 Specifications subject to change. Last Revision: 27 November 2024

ASIa sales@heliosps.asia +65 6871 4140

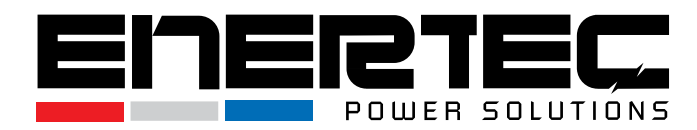

| 06 | Battery EOD voltage<br>setting(Segment 2)<br>Press Enter button to change<br>the setting (1.60/1.70/1.75/1.80).<br>Press UP button ▲ to select the<br>previous setting.<br>Press DOWN button ▼to select<br>the next setting.                                    | Eod 06 175 °                       |
|----|----------------------------------------------------------------------------------------------------|------------------------------------|
| 07 | Bypass voltage upper limit<br>setting<br>Press Enter button to change<br>the setting (The bypass voltage<br>upper limit range is 230-<br>264Vac).<br>Press UP button ▲ to select the<br>previous setting.<br>Press DOWN button ▼ to select<br>the next setting. |                                    |
| 08 | Bypass voltage lower limit<br>setting<br>Press Enter button to change<br>the setting (The bypass voltage<br>lower limit range is 176-220Vac).<br>Press UP button to select the<br>previous setting.<br>Press DOWN button to select<br>the next setting.         |                                    |
| 09 | Mute setting<br>Press Enter button to change<br>the setting (ON or OFF).<br>Press UP button to select the<br>previous setting.<br>Press DOWN button to save and<br>exit the setup.                                                                              | <b>₽5 08 00</b><br>••••••<br>••••• |
| 10 | BYPASS enable/disable setting<br>Press Enter button to change<br>the setting (ON or OFF).<br>Press UP button ▲ to select the<br>previous setting.<br>Press DOWN button ▼ to save<br>and exit the setup.                                                         |                                    |

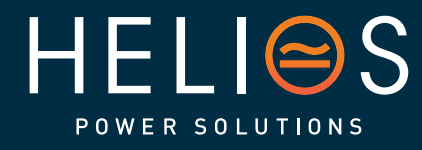

## heliosps.com

25

Australia sales-au@heliosps.com +61 2 7200 9200 New Zealand sales-nz@heliosps.com +64 9 835 0700 Specifications subject to change. Last Revision: 27 November 2024

Asia sales@heliosps.asia +65 6871 4140

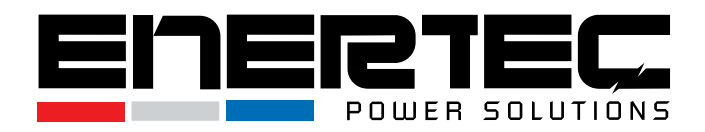

|  | 3-5 | Alarm | or | Fault | reference | code |
|--|-----|-------|----|-------|-----------|------|
|--|-----|-------|----|-------|-----------|------|

| Event log | UPS Alarm Warning                                    | Buzzer             | LED                     |
|-----------|------------------------------------------------------|--------------------|-------------------------|
| 1         | Rectifier Fault                                      | Beep continuously  | Fault LED lit           |
| 2         | Inverter fault(Including Inverter bridge is shorted) | Beep continuously  | Fault LED lit           |
| 9         | Fan fault                                            | Beep continuously  | Fault LED lit           |
| 12        | Self-test fault                                      | Beep continuously  | Fault LED lit           |
| 13        | Battery Charger fault                                | Beep continuously  | Fault LED lit           |
| 15        | DC Bus over voltage                                  | Beep continuously  | Fault LED lit           |
| 16        | DC Bus below voltage                                 | Beep continuously  | Fault LED lit           |
| 17        | DC bus unbalance                                     | Beep continuously  | Fault LED lit           |
| 18        | Soft start failed                                    | Beep continuously  | Fault LED lit           |
| 19        | Environment temperature Over<br>Temperature          | Twice per second   | Fault LED blinking      |
| 20        | Inverter model Over Temperature                      | Twice per second   | Fault LED blinking      |
| 26        | Battery over voltage                                 | Twice per second   | Fault LED blinking      |
| 27        | Mains Input reverse                                  | Once per second    | Fault LED blinking      |
| 28        | Bypass Input reverse                                 | Once per second    | Fault LED blinking      |
| 29        | Output Short-circuit                                 | Beep continuously  | Fault LED lit           |
| 30        | Input current limit                                  | Once per second    | Fault LED blinking      |
| 31        | Bypass over current                                  | Once per second    | BPS LED blinking        |
| 32        | Overload                                             | Once per second    | INV or BPS LED blinking |
| 33        | No battery                                           | Once per second    | Battery LED blinking    |
| 34        | Battery under voltage                                | Once per second    | Battery LED blinking    |
| 35        | Battery low pre-warning                              | Once per 2 seconds | Battery LED blinking    |
| 36        | Over load time out                                   | Once per 2 seconds | Fault LED blinking      |
| 37        | DC component over limit                              | Once per 2 seconds | INV LED blinking        |
| 39        | Mains volt. Abnormal                                 | Once per 2 seconds | BPS LED blinking        |
| 40        | Mains freq. abnormal                                 | Once per 2 seconds | BPS LED blinking        |
| 41        | Bypass Not Available                                 | None               | BPS LED blinking        |
| 42        | Bypass out of tracking range                         | None               | BPS LED blinking        |
| 45        | EPO Enable                                           | Beep continuously  | Fault LED lit           |

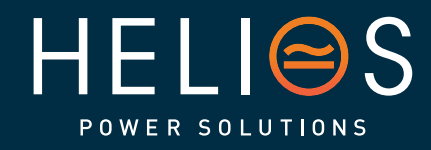

#### heliosps.com Australia New

26

Australia sales-au@heliosps.com +61 2 7200 9200 New Zealand sales-nz@heliosps.com +64 9 835 0700 Specifications subject to change. Last Revision: 27 November 2024

Asia sales@heliosps.asia +65 6871 4140

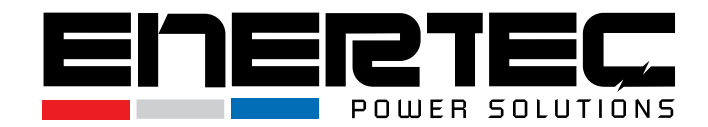

## 4. Troubleshooting

If the UPS system does not operate correctly, use the table below to identify potential issues and solutions.

| Symptom                                          | Possible Cause                                               | Remedy                                                                    |  |  |  |
|--------------------------------------------------|--------------------------------------------------------------|---------------------------------------------------------------------------|--|--|--|
| No indication and alarm even                     | AC input power is not connected well.                        | Check if the input power cord is firmly connected to the mains.           |  |  |  |
| though the mains is normal.                      | AC input is connected to the UPS output.                     | Plug the AC input power cord into the AC input correctly.                 |  |  |  |
| <b>Alarm code "33"</b> and battery LED blinking. | External or internal<br>battery is incorrectly<br>connected. | Check if all batteries are connected well.                                |  |  |  |
| Alarm code "26" and battery LED blinking         | Battery voltage is too high or charger is faulty.            | Contact your dealer.                                                      |  |  |  |
| Alarm code "34" and battery LED blinking         | Battery voltage is too low or charger is faulty.             | Contact your dealer.                                                      |  |  |  |
| Alarm code "32" and INV or BYPASS LED blinking   | UPS is overloaded                                            | Remove excess loads from the UPS output.                                  |  |  |  |
| Alarm code "27 & 28" and FAULT<br>LED light      | Mains input or bypass input reverse connection.              | Check input L/N wiring for reverse connection.                            |  |  |  |
| Alarm code "29" and FAULT LED light              | UPS shut down due to short circuit on the output.            | Check output wiring and<br>connected devices for<br>short circuit status. |  |  |  |
| Alarm code "9" and FAULT LED light               | Fan fault.                                                   | Contact your dealer.                                                      |  |  |  |
| Alarm code "01, 02, 15, 16, 17,<br>18"           | Internal fault in the UPS.                                   | Contact your dealer.                                                      |  |  |  |
| Battery backup time                              | Batteries are not fully charged.                             | Charge the batteries for at least 5 hours, then check capacity.           |  |  |  |
| shorter than nominal<br>value                    | Battery defect.                                              | Contact your dealer.                                                      |  |  |  |

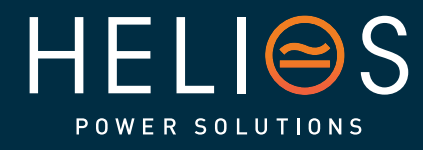

heliosps.com

27

Australia sales-au@heliosps.com +61 2 7200 9200 New Zealand sales-nz@heliosps.com +64 9 835 0700 Specifications subject to change. Last Revision: 27 November 2024

Asia sales@heliosps.asia +65 6871 4140

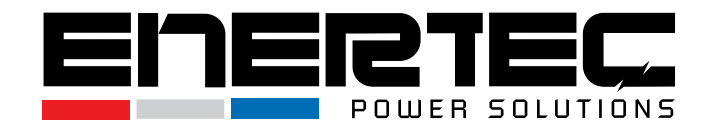

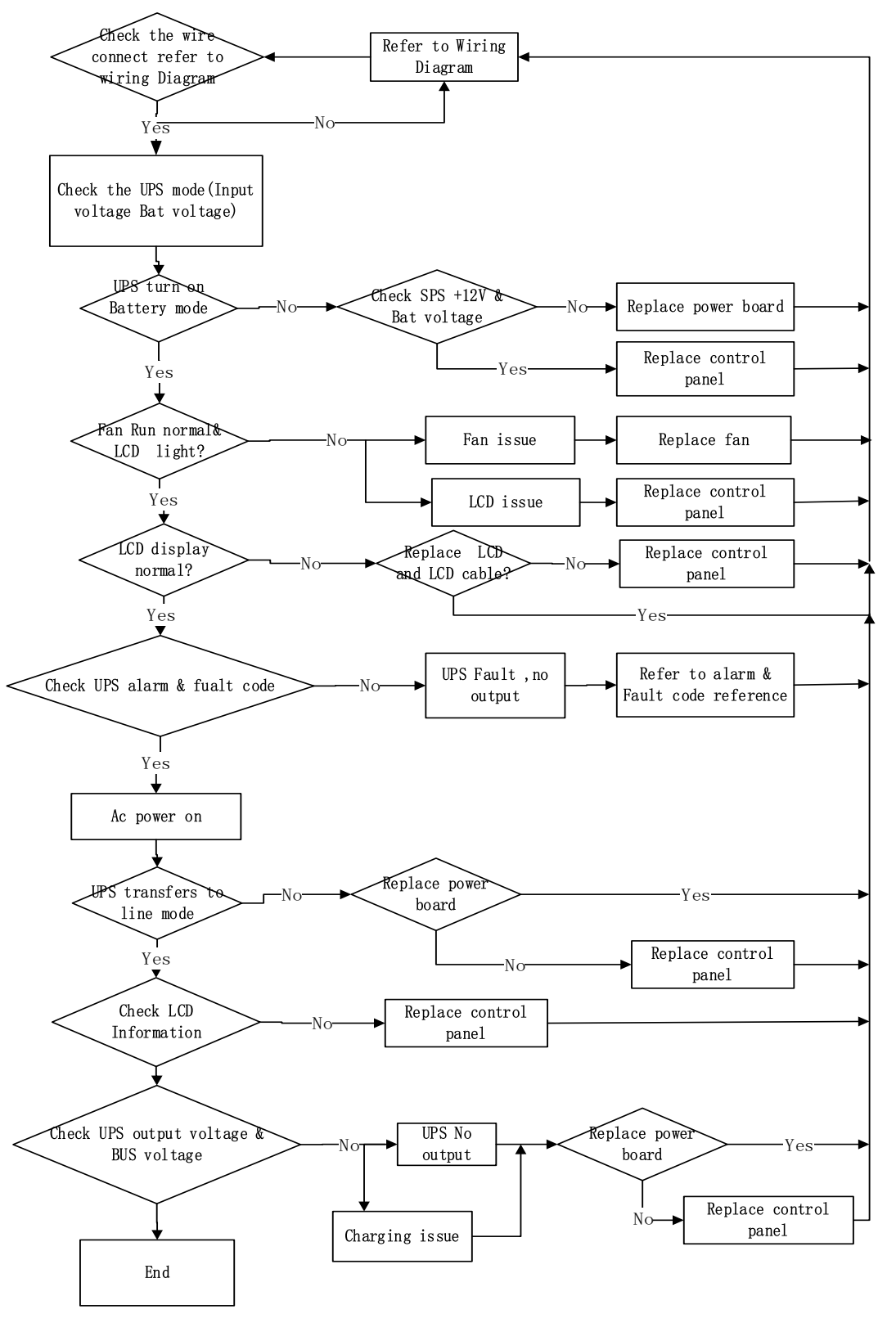

**Trouble Shooting Chart** 

28

HELISS

## heliosps.com

Australia sales-au@heliosps.com +61 2 7200 9200 New Zealand sales-nz@heliosps.com +64 9 835 0700 Specifications subject to change. Last Revision: 27 November 2024

Asia sales@heliosps.asia +65 6871 4140

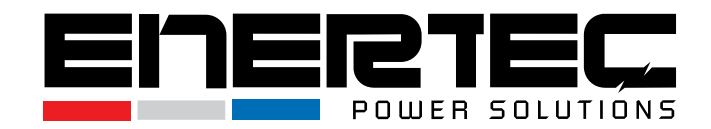

### 5. Storage and Maintenance

#### Operation

- The UPS system contains no user-serviceable parts.
- The batteries have a service life of approximately 3 to 5 years at an ambient temperature of 25°C. After this period, the batteries must be replaced. Contact your dealer for battery replacement recommendations.

Be sure to deliver the spent battery to a recycling facility or ship it to your dealer in the replacement battery packing material.

#### Storage

- Before storing the UPS, charge it for 5 hours.
- Store the UPS covered, upright, and in a cool, dry location.
- Recharge the battery according to the storage temperature and frequency listed below:

| Storage Temperature | Recharge Frequency | Charging Duration |
|---------------------|--------------------|-------------------|
| -25°C to 40°C       | Every 3 months     | 1-2 hours         |
| 40°C to 45°C        | Every 2 months     | 1-2 hours         |

Proper maintenance and storage will help ensure the long-term reliability of the UPS system.

## 6. Options

#### **SNMP Card: Internal SNMP (Optional)**

- Installation Steps:
  - Loosen the two torgue screws located on each side of the card slot. 1
  - 2 Carefully insert the SNMP card into the slot.
  - 3 Secure the card by tightening the screws.

The KPM220 is a built-in network SNMP card that provides independent management capabilities for the UPS. It supports SNMPv1/v2/v3 protocols and includes features such as:

• Email alarm notifications for UPS status changes or faults.

Australia

Historical event logs to track UPS activity.

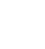

29

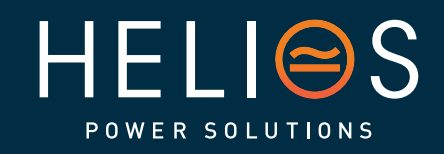

heliosps.com New Zealand sales-au@heliosps.com sales-nz@heliosps.com +61272009200 +64 9 835 0700

Specifications subject to change. Last Revision: 27 November 2024

Asia sales@heliosps.asia +65 6871 4140

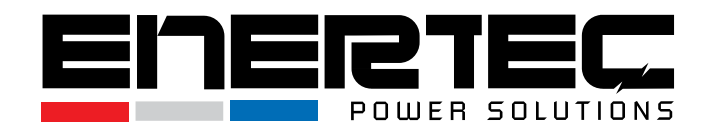

• Historical data storage for performance monitoring.

The SNMP card allows for advanced UPS monitoring and management over a network.

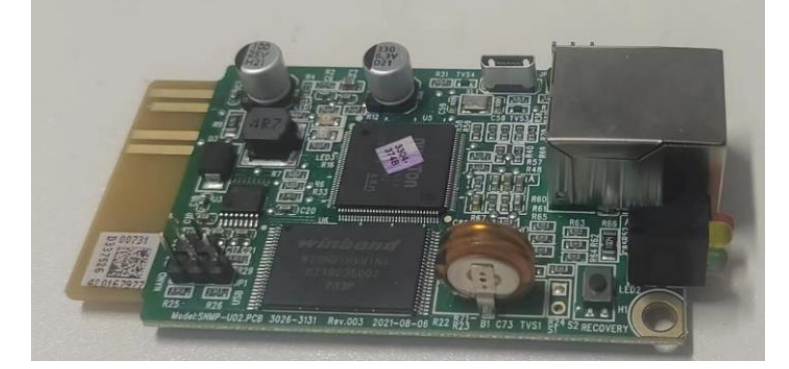

Download installation files from http://download.ksdatacloud.com

For specific operation and function descriptions refer to the KPM220 User Manual V2.2

#### **Relay Card (Optional)**

The **Mini Dry Contact Card** provides an interface for peripheral monitoring of the UPS system. It communicates the UPS's real-time status through contact signals and allows timely feedback to monitoring systems when abnormal situations arise, such as UPS failure, mains interruption, or bypass activation.

This card is installed in the **intelligent slot** of the UPS and is connected to peripheral monitoring devices via a **terminal board**. It includes **6 output ports** and **1 input port** for effective monitoring.

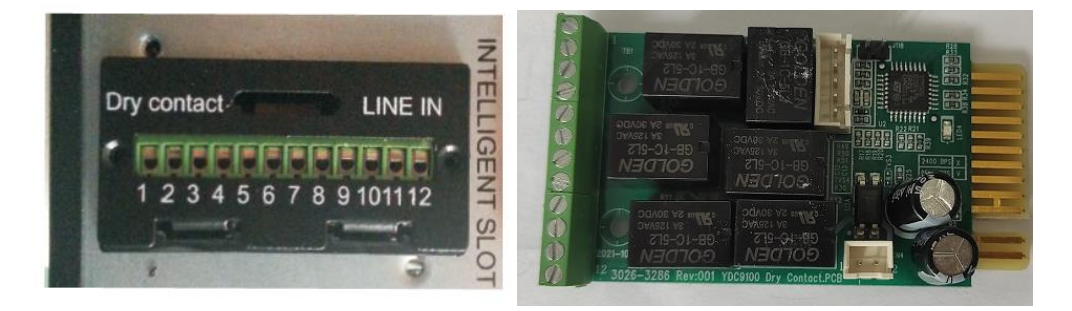

Pins Definition of Connecting Terminal on the Board Relay Card Electrical Parameters

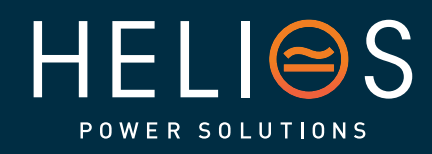

## heliosps.com

30

Australia sales-au@heliosps.com +61 2 7200 9200 New Zealand sales-nz@heliosps.com +64 9 835 0700 Specifications subject to change. Last Revision: 27 November 2024

Asia sales@heliosps.asia +65 6871 4140

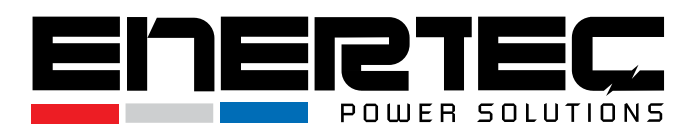

| Terminal No. | Terminal function | Terminal No. | Terminal function |
|--------------|-------------------|--------------|-------------------|
| 1            | Common source     | 9            | Bypass enable NO  |
| 2            | UPS on NC         | 10           | Bypass enable NC  |
| 3            | AC fail NO        | 11           | UPS fail NO       |
| 4            | AC fail NC        | 12           | UPS fail NC       |
| 5            | Batt low NO       | CN4-1        | Remote shutdown   |
| 6            | Batt low NC       | CN4-2        | GND               |
| 7            | UPS alarm NO      |              |                   |
| 8            | UPS alarm NC      |              |                   |

|                    | max                    | Туре     |
|--------------------|------------------------|----------|
|                    | (Max Switched Voltage) | AC:120V  |
| Dalary and contest | AC:120V<br>DC:24V      | DC:5~12V |
| Relay card contact | (Max Switched Current) | AC:1A    |
|                    | AC:1A<br>DC:1A         | DC:1A    |

#### **Emergency Power-off (EPO) (Optional)**

The Emergency Power-off (EPO) function is designed for situations where it is necessary to shut down the UPS and its load from a remote location. This feature can be used to shut down both the load and the UPS during emergencies, such as overheating. When the EPO is activated, the UPS will:

- Shut down the output: All power to the connected devices is immediately cut off.
- Shut down power converters: Stops all internal power conversion processes within the UPS.
- Remain on: The UPS will continue to stay powered, but in an alarm state to signal the fault condition.

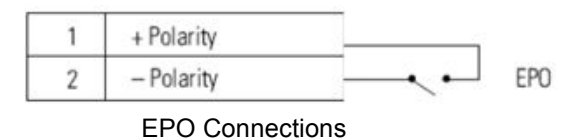

#### **EPO Connections**

- EPO Activation: Depending on the configuration, the UPS will either run or shut down when the EPO connector pins are either shorted or opened.
- To Restart: Reconnect (or re-open) the EPO connector pins and manually turn the UPS back on.
- Test EPO Function: It is recommended to test the EPO functionality before applying critical loads to the UPS to avoid accidental shutdowns.
- Connector Installation: Even if the EPO function is not needed, leave the EPO

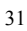

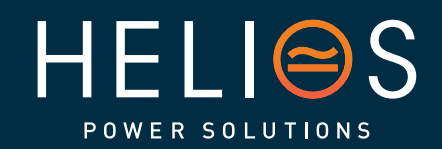

heliosps.com

AustraliaNesales-au@heliosps.comsa+61 2 7200 9200+6

New Zealand sales-nz@heliosps.com +64 9 835 0700 Specifications subject to change. Last Revision: 27 November 2024

Asia sales@heliosps.asia +65 6871 4140

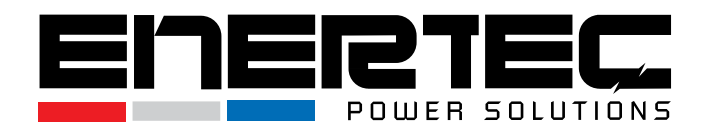

connector in place on the EPO port to prevent accidental activation.

NOTE Depending on user configuration, the pins must be shorted or opened to keep the UPS running. To restart the UPS, reconnect (re-open) the EPO connector pins and turn on the UPS manually. Maximum resistance in the shorted loop is 10 ohms.

Always test the EPO function before applying your critical load to avoid accidental load loss. Leave the EPO connector installed onto the EPO port of the UPS even if the EPO function is not needed.

#### Load Segments (Options)

Load segments are groups of outlets that can be controlled independently using power management software or via the UPS display. This feature provides the ability to prioritize power usage by shutting down non-critical loads while keeping essential equipment running during power outages. Each UPS typically comes with two load segments, which allows:

- Orderly shutdown: During an outage, you can shut down less critical devices to conserve battery power.
- Selective startup: When power returns, critical devices can be powered up first, followed by the rest of the equipment.

#### Load Segments (Optional)

Load segments refer to groups of UPS output receptacles that can be controlled separately through power management software or the UPS display. These segments allow for the controlled shutdown and startup of equipment, which is particularly useful during power outages to conserve battery power.

Segment 1:

- Customizable Power Shedding: The battery voltage at which Segment 1 shuts down can be set using the UPS's LCD interface. This enables users to manage when to cut power to certain non-essential devices based on the battery's remaining charge.
- Reference: Check the Battery EOD (End of Discharge) voltage setting for Segment 1 through the UPS's LCD display to adjust this configuration.

Segment 2:

 Pre-set Power Shedding: Segment 2 automatically shuts down when the battery reaches the end of its discharge cycle (EOD). This setting is not customizable, but it ensures non-critical devices are powered off as the battery approaches full depletion, preserving energy for essential equipment.

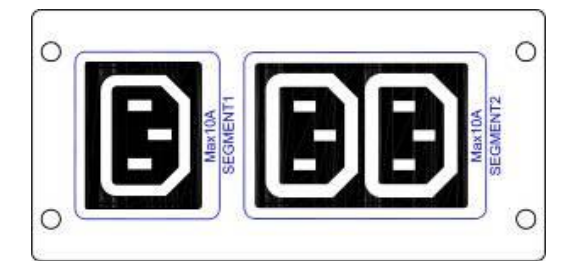

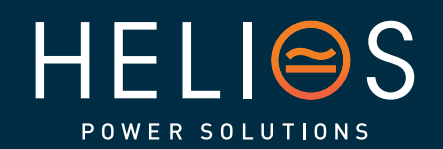

heliosps.com Australia

sales-au@heliosps.com +61272009200 +64 9 835 0700

New Zealand Asia sales-nz@heliosps.com

Specifications subject to change Last Revision: 27 November 2024

sales@heliosps.asia +65 6871 4140

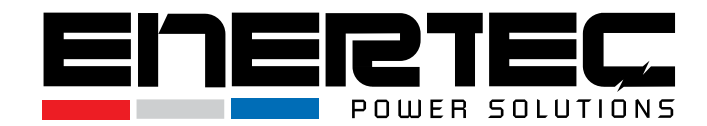

## 7. Specification

| MODEL                   |                                       | 1KVA(S)                                                 | 1KVA(H)                                         | 1.5KVA (S)                     | 1.5KVA(H)                                       | 2KVA(S)                                  | 2KVA(H)                                         | 3KVA(S)          | 3KVA(H)                                         |  |  |  |
|-------------------------|---------------------------------------|---------------------------------------------------------|-------------------------------------------------|--------------------------------|-------------------------------------------------|------------------------------------------|-------------------------------------------------|------------------|-------------------------------------------------|--|--|--|
| PHASE                   |                                       | Single phase                                            |                                                 |                                | e with groun                                    | d                                        |                                                 |                  |                                                 |  |  |  |
| Capacity (VA/Watts)     |                                       | 1000VA/<br>800W /900W/1000W                             |                                                 | 1500VA/<br>1200W//1350W//1500W |                                                 | 2000<br>1600W/180                        | 0VA /<br>00W/2000W                              | 3000<br>2400W/27 | )VA /<br>)0W/3000W                              |  |  |  |
| INPUT                   |                                       |                                                         |                                                 |                                |                                                 |                                          |                                                 |                  |                                                 |  |  |  |
| Nominal voltage         |                                       |                                                         |                                                 | 2                              | 00/208/220/                                     | /230/240VA                               | С                                               |                  |                                                 |  |  |  |
|                         | Low line                              | 176Vac±5% @100%-50% load;                               |                                                 |                                |                                                 |                                          |                                                 |                  |                                                 |  |  |  |
| Operating               | transfer                              |                                                         |                                                 | 11                             | 0Vac±5% @                                       | 50%-0% lo                                | ad;                                             |                  |                                                 |  |  |  |
| voltage                 | Low line                              |                                                         |                                                 | 186                            | Vac±5% @1                                       | 00%-50% l                                | oad;                                            |                  |                                                 |  |  |  |
| range                   | comeback                              |                                                         |                                                 | 120                            | 0Vac±5% @                                       | 50%-0% loa                               | ad;;                                            |                  |                                                 |  |  |  |
| Temp.                   | High line                             |                                                         |                                                 | 264                            | Vac±5% @1                                       | 00%-50%                                  | oad;                                            |                  |                                                 |  |  |  |
| <40°C)                  | transfer                              |                                                         |                                                 | 30                             | 0Vac±5% @                                       | )50%-0% lo                               | ad;                                             |                  |                                                 |  |  |  |
|                         | High line                             |                                                         | 254Vac±5% @100%-50% load;                       |                                |                                                 |                                          |                                                 |                  |                                                 |  |  |  |
| 0 " (                   | comeback                              |                                                         |                                                 | 29                             | ovac±5% @                                       | )50%-0% IO                               | ad;                                             |                  |                                                 |  |  |  |
| range**                 | equency                               |                                                         |                                                 |                                | 40-7                                            | '0Hz                                     |                                                 |                  |                                                 |  |  |  |
| Power factor            |                                       |                                                         |                                                 | 0.99@10                        | 00% load(No                                     | ominal Input                             | Voltage)                                        |                  |                                                 |  |  |  |
| Bypass volta            | ge range                              | <b>230-264</b> :                                        | setting the                                     | By<br>high voltage<br>B        | ypass high<br>e point in LC<br>ypass low y      | voltage po<br>D from 230'<br>voltage poi | <b>int</b><br>Vac to 264V<br><b>nt</b>          | ac. (Default     | : 264Vac)                                       |  |  |  |
|                         |                                       | 176-220                                                 | setting the                                     | low voltage                    | point in LCI                                    | D from 176\                              | /ac to 220Va                                    | ac. (Default:    | 176Vac)                                         |  |  |  |
| Generator input         |                                       |                                                         | Support                                         |                                |                                                 |                                          |                                                 |                  |                                                 |  |  |  |
| OUTPUT                  |                                       |                                                         |                                                 |                                |                                                 |                                          |                                                 |                  |                                                 |  |  |  |
| Output voltag           | ge*                                   | 200/208/220/230/240Vac                                  |                                                 |                                |                                                 |                                          |                                                 |                  |                                                 |  |  |  |
| Power factor            |                                       | 0.8/0.9/1.0                                             |                                                 |                                |                                                 |                                          |                                                 |                  |                                                 |  |  |  |
| Voltage regu            | lation                                |                                                         | ±1%                                             |                                |                                                 |                                          |                                                 |                  |                                                 |  |  |  |
| Frequency               | Line Mode<br>(synchroni<br>zed range) |                                                         | 46-54Hz or 56-64Hz                              |                                |                                                 |                                          |                                                 |                  |                                                 |  |  |  |
|                         | Bat. Mode                             | (50/60±0.1)Hz                                           |                                                 |                                |                                                 |                                          |                                                 |                  |                                                 |  |  |  |
| Crest factor            |                                       | 3:1                                                     |                                                 |                                |                                                 |                                          |                                                 |                  |                                                 |  |  |  |
| Harmonic dis<br>(THDv)  | stortion                              | ≤3% THD with linear load<br>≤5% THD with nonlinear load |                                                 |                                |                                                 |                                          |                                                 |                  |                                                 |  |  |  |
| Waveform                |                                       | Pure Sinewave                                           |                                                 |                                |                                                 |                                          |                                                 |                  |                                                 |  |  |  |
| Transfer                | AC mode<br><->Batt.<br>mode           | Zero                                                    |                                                 |                                |                                                 |                                          |                                                 |                  |                                                 |  |  |  |
| time                    | Inverter<br><->                       | 4ms(Typical)                                            |                                                 |                                |                                                 |                                          |                                                 |                  |                                                 |  |  |  |
| Efficiency(up to)       |                                       | 89%(AC mode) 89.5%(AC mode) 90%(AC mode) 91%(AC u       |                                                 |                                |                                                 |                                          | C mode)                                         |                  |                                                 |  |  |  |
| BATTERY                 |                                       | · · · ·                                                 | -                                               | `                              |                                                 | · · · ·                                  |                                                 | · · · ·          |                                                 |  |  |  |
| BATTERY<br>Battery Type |                                       | 12V9AH                                                  | depends<br>on the<br>capacity<br>of<br>external | 12V9AH                         | depends<br>on the<br>capacity<br>of<br>external | 12V9AH                                   | depends<br>on the<br>capacity<br>of<br>external | 12V9AH           | depends<br>on the<br>capacity<br>of<br>external |  |  |  |

33

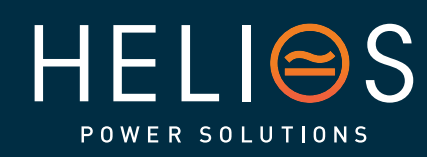

heliosps.com

Australia sales-au@heliosps.com +61 2 7200 9200

New Zealand sales-nz@heliosps.com +64 9 835 0700

Specifications subject to change. Last Revision: 27 November 2024

sales@heliosps.asia +65 6871 4140

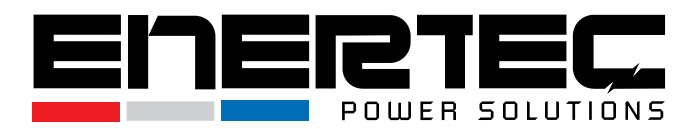

|                             |                 |                                                                                                    | batteri                                                                                                    | es    |                               | batteries                            |                                            | batte                     | eries                 |             | batte | eries            |
|-----------------------------|-----------------|----------------------------------------------------------------------------------------------------|----------------------------------------------------------------------------------------------------|-------|-------------------------------|--------------------------------------|--------------------------------------------|---------------------------|-----------------------|-------------|-------|------------------|
| Numbers                     | 2               | 2                                                                                                    | 3                                                                                                    | 3     | 3                             | 4                                    | 4                                          | 6                         | 6                     | 6           | 8     |                  |
| Backup time                 |                 | Long run unit depends on the capacity of external batteries                                                                                                    |                                                                                                    |       |                               |                                      |                                            |                           |                       |             |       |                  |
| Typical recha time(standard | rge<br>I model) | 4 hours recover to 90% capacity (typical)                                                                                                    |                                                                                                    |       |                               |                                      |                                            |                           |                       |             |       |                  |
| Charging volt               | age             | 27.4 ±19                                                                                                    | %                                                                                                    |       | 41.0 ±1%                      | %                                    | 54.7±1%                                    |                           |                       | 82.1 ±1%    |       | 109.<br>4±1<br>% |
| Charge curren               | ıt              | 1/2A                                                                                                    | 6/12/                                                                                                    | A     | 1/2A                          | 6/12A                                | 1/2A                                       | 6/1                       | 2A                    | 1/2A        | 6/1   | 2A               |
| SYSTEM FEA                  | TURES           |                                                                                                    | -                                                                                                    |       |                               |                                      |                                            |                           |                       |             |       |                  |
| Overload                    | Line<br>Mode    | 105<br>125%                                                                                                    | 105%~125%: UPS transfer to bypass after 1minute when the utility is normal 125%~130%: UPS transfer to bypass after 30 seconds when the utility is normal >130%:UPS transfer to bypass immediately when the utility is normal |       |                               |                                      |                                            |                           |                       |             |       |                  |
|                             | Batt.<br>Mode   |                                                                                                    |                                                                                                    | 12    | 105%~125<br>25%~130%<br>130%< | i%:UPS af<br>UPS afte<br>o: UPS imme | ter 1minute<br>r 10seconds<br>ediately shu | shut d<br>s shu<br>t down | lown;<br>it dow<br>i; | 'n;         |       |                  |
| Short Circuit               |                 |                                                                                                    |                                                                                                    |       |                               | Hold Who                             | le System                                  |                           |                       |             |       |                  |
| Overheat                    |                 | Li                                                                                                    | ne Mode                                                                                                    | e: S\ | witch to Byp                  | ass; Backu                           | p Mode: Sh                                 | ut dow                    | n UP                  | S immediate | ely   |                  |
| Low battery voltage         |                 | Alarm and Switch off                                                                                                    |                                                                                                    |       |                               |                                      |                                            |                           |                       |             |       |                  |
| EPO (optional)              |                 | Shut down UPS immediately                                                                                                    |                                                                                                    |       |                               |                                      |                                            |                           |                       |             |       |                  |
| Audible & Visual alarms     |                 | Line Failure, Battery Low, Overload, System Fault                                                                                                    |                                                                                                    |       |                               |                                      |                                            |                           |                       |             |       |                  |
| Communication interface     |                 | USB(or RS232), SNMP card(optional), Relay card (optional)                                                                                                    |                                                                                                    |       |                               |                                      |                                            |                           |                       |             |       |                  |
| ENVIRONME                   | NTAL            |                                                                                                    |                                                                                                    |       |                               |                                      |                                            |                           |                       |             |       |                  |
| Operating ten               | nperature       | 0°C~40℃                                                                                                    |                                                                                                    |       |                               |                                      |                                            |                           |                       |             |       |                  |
| Storage temp                | erature         | -25℃~55℃                                                                                                    |                                                                                                    |       |                               |                                      |                                            |                           |                       |             |       |                  |
| Humidity rang               | je              | 20-90 % RH @ 0- 40°C (non-condensing)                                                                                                    |                                                                                                    |       |                               |                                      |                                            |                           |                       |             |       |                  |
| Altitude                    |                 | < 1500m                                                                                                    |                                                                                                    |       |                               |                                      |                                            |                           |                       |             |       |                  |
| Noise level                 |                 | Less than 55dBA at 1 Meter                                                                                                    |                                                                                                    |       |                               |                                      |                                            |                           |                       |             |       |                  |
| PHYSICAL                    |                 |                                                                                                    |                                                                                                    |       |                               |                                      |                                            |                           |                       |             |       |                  |
| Dimension W×D×H<br>(mm)     |                 | 440*325*86.5         440*460*         440*600*         440*460*         440*600*86.           86.5         86.5         86.5         86.5         86.5         86.5         86.5         86.5         86.5         86.5         86.5         86.5         86.5         86.5         86.5         86.5         86.5         86.5         86.5         86.5         86.5         86.5         86.5         86.5         86.5         86.5         86.5         86.5         86.5         86.5         86.5         86.5         86.5         86.5         86.5         86.5         86.5         86.5         86.5         86.5         86.5         86.5         86.5         86.5         86.5         86.5         86.5         86.5         86.5         86.5         86.5         86.5         86.5         86.5         86.5         86.5         86.5         86.5         86.5         86.5         86.5         86.5         86.5         86.5         86.5         86.5         86.5         86.5         86.5         86.5         86.5         86.5         86.5         86.5         86.5         86.5         86.5         86.5         86.5         86.5         86.5         86.5         86.5         86.5         86.5         < |                                                                                                    |       |                               |                                      | 5                                          |                           |                       |             |       |                  |
| Net Weight (kg)             |                 | 11.3                                                                                                    | 5.6                                                                                                    |       | 16.5                          | 8.1                                  | 19.5                                       | 8.5                       |                       | 26.2        | 8.    | 8                |
| STANDARDS                   |                 |                                                                                                    |                                                                                                    |       |                               |                                      |                                            |                           |                       |             |       |                  |
| Safety                      |                 |                                                                                                    |                                                                                                    |       | IEC/                          | EN62040-1                            | ,IEC/EN624                                 | 77-1                      |                       |             |       |                  |
| EMC                         |                 | IEC/EN62040-2,IEC61000-4-2,IEC61000-4-3,IEC61000-4-4,<br>IEC61000-4-5,IEC61000-4-6,IEC61000-4-8                                                                                                    |                                                                                                    |       |                               |                                      |                                            |                           |                       |             |       |                  |

\* Derate to 80% of capacity when the output voltage is adjusted to 200/208VAC

\*\* Derate to 75% of capacity when the Input voltage frequency out of range (50/60±4Hz)

\*\*\*Product specifications are subject to change without further notice

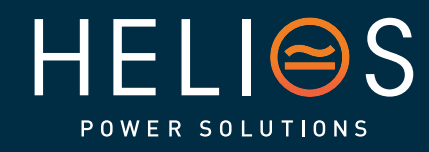

## heliosps.com

Australia sales-au@heliosps.com +61 2 7200 9200 New Zealand sales-nz@heliosps.com +64 9 835 0700 Specifications subject to change. Last Revision: 27 November 2024

Asia sales@heliosps.asia +65 6871 4140 Middle East sales@heliosps.asia +9714 4018484

34